# **TE809-A** Manuale d'istruzioni

## Progetto: v1.1.3B

**(**E

#### PREFAZIONE

Nel ringraziarVi per la preferenza, l'azienda augura che l'uso di questa apparecchiatura sia per Voi motivo di piena soddisfazione. Questo manuale è stato realizzato per porVi in grado di intervenire sull' apparecchiatura e di eseguire le varie operazioni di installazione e collegamento. Al fine di una buona efficienza e durata, si raccomanda la scrupolosa osservanza delle norme qui prescritte. Ringraziamo anticipatamente per i suggerimenti che ci verranno indicati al fine di eventuali ulteriori miglioramenti delle apparecchiature. Per eventuali chiarimenti interpellare sempre l'Ufficio Tecnico dell'azienda.

#### Nota:

Il Costruttore si riserva il diritto di modificare l'apparecchiatura, per qualunque esigenza di carattere costruttivo o commerciale, senza l'obbligo di aggiornare tempestivamente il presente manuale di installazione e uso. Questo manuale non può essere modificato senza l'autorizzazione scritta da parte dell'azienda. Questo materiale è di proprietà esclusiva dell'azienda, e non può essere divulgato o utilizzato per scopi diversi da quelli contrattuali.

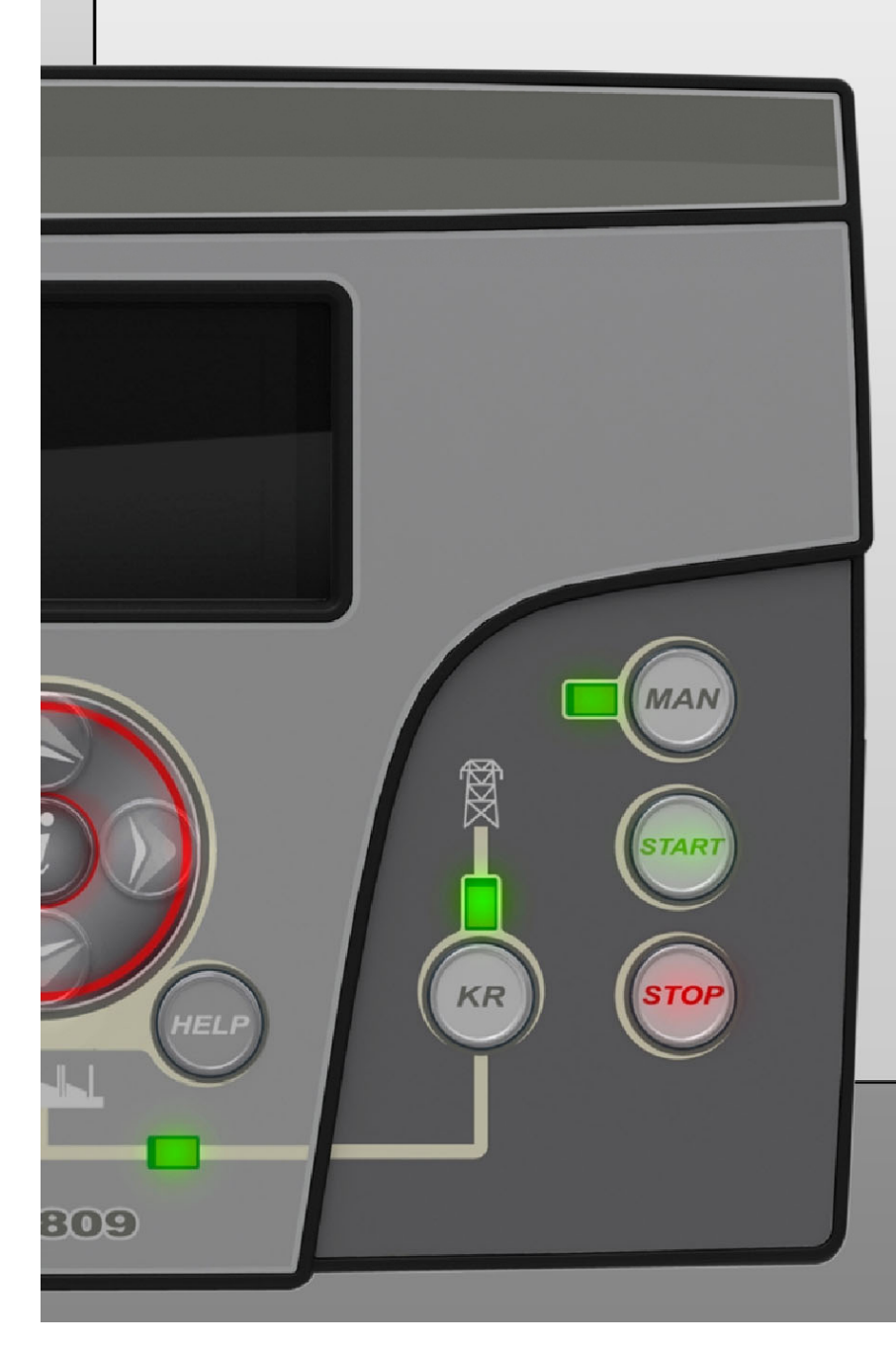

## Indice

| 1- NORME GENERALI E INSTALLAZIONE                                    | 3      |
|----------------------------------------------------------------------|--------|
| 1-1 Note generali                                                    | 3      |
| 1-2 Etichetta e targhetta di identificazione del prodotto            | 3      |
| 1-3 Dati tecnici                                                     | 4      |
| 1-5 Connessioni                                                      | 5      |
| 1-6 Modalità operative                                               | 7      |
| 1-6.1 Automatico                                                     | 7      |
| 1- 6.2 Manuale<br>1- 6.3 Tost                                        | 7      |
| 1- 6.4 Reset                                                         | 7      |
| 1- 6.5 Allarmi                                                       | 7      |
| 1- 6.6 Prima installazione                                           | /<br>8 |
| 1-8 Pagine a display                                                 | 9      |
| 1-8.1 Organigramma di navigazione                                    | 9      |
| 1-8.2 Cursori di navigazione                                         | 10     |
| 1- 8.4 Pagine a display - Genset                                     | 11     |
| 1-8.5 Pagine a display - Motore                                      | 12     |
| 1-8.6 Pagine a display - Carburante<br>1-8.7 Pagine a display - OnEx | 14     |
| 1- 8.8 Pagine a display - Cipica                                     | 14     |
| 1-8.9 Pagine a display - Sistema                                     | 15     |
| 1- 8.10 Pagine a display - Start e stop                              | 15     |
|                                                                      |        |
| 2- MENU DI PROGRAMMAZIONE                                            | 17     |
| 2-1 Organigramma di navigazione – Setup globale                      | 17     |
| 2-2 Istruzioni di navigazione                                        | 10     |
| 2-4 M2 - Setup alternatore                                           | 20     |
| 2-5 M3 - Setup motore                                                | 21     |
| 2-5.1 M3.1 - Setup avviamento                                        | 21     |
| 2-5.2 M3.2 - Setup arresto<br>2-5.3 M3.3 - Setup preriscaldo         | 22     |
| 2-5.4 M3.4 - Setup carburante                                        | 23     |
| 2-5.5 M3.5 - Setup pressione olio                                    | 24     |
| 2- 5.6 M3.6 - Setup reinperatura                                     | 24     |
| 2- 5.8 M3.8 - Setup service                                          | 25     |
| 2- 5.9 M3.9 - OpEx<br>2- 5.10 M3.10 - Caphus                         | 26     |
| 2- 5.10 M3.10 - Calibus<br>2- 5.11 M3.11 – Setup aria                | 27     |
| 2-6 M4 - Setup Generale                                              | 29     |
| 2-6.1 M4.1 - Setup Display                                           | 29     |
| 2- 6.2 M4.2 - Setup of of ogio                                       |        |
| 2- 6.4 M4.4 - Setup Sicurezza                                        | 31     |
| 2-7 M5 - Lista allarmi                                               | 32     |
| 2-7.2 M5 - Descrizione allarmi                                       | 33     |
| 2-8 M6 - Funzioni speciali                                           | 35     |
| 2-8.1 M6.1 - SCR                                                     | 35     |
| 2- 8.2 M6.2 - Start da KW rete                                       | 36     |
| 2-9 M7 - Connettività                                                | 37     |
| 2-9.1 M7.1 - Setup porta seriale                                     | 37     |
| 2- 9.2 W1.2 - Setup GSW                                              | 37     |
| 2- 10.1 M8.1 - Setup Input                                           | 38     |
| 2-10.2 M8.2 - Setup Output                                           | 39     |
| 2- 10.5 mo.5 - Tipo Input                                            | 40     |
| 2- 10.5 M8.5 - Calibrazioni                                          | 41     |
|                                                                      | 42     |
| Appendice A: Curve sensore carburante                                | 42     |
| Appendice B: Curve sensore di pressione olio                         | 43     |
| Appendice C: Curve sensore di temperatura                            | 44     |

## **1- NORME GENERALI E INSTALLAZIONE**

#### 1-1 Note generali

#### ATTENZIONE!

- Leggere attentamente il manuale prima dell'installazione e utilizzo.
- Questa apparecchiatura deve essere installata da personale qualificato, conformemente agli standard attuali, per evitare danni o rischi per la sicurezza.
- Prima di ogni operazione di manutenzione sul dispositivo, rimuovere tutte le tensioni dagli ingressi di misura e alimentazione e cortocircuitare i morsetti di ingresso dei TA.
- I prodotti illustrati qui possono essere sottoposti a modifiche senza preavviso.
- I dati tecnici e le descrizioni nel presente documento sono accurate e compilate al meglio, ma nessuna responsabilità per errori, omissioni o contingenze che ne derivano sono accettati.
- Un interruttore deve essere installato nell'impianto elettrico dell'edificio. Deve essere installato vicino all'apparecchiatura e facilmente raggiungibile dall'operatore. Deve essere segnalato come dispositivo di scollegamento dell'apparecchiatura : IEC /EN 61010-1 § 6.12.2.1.
- Pulire lo strumento con un panno morbido asciutto; non utilizzare prodotti abrasivi, detergenti liquidi o solventi.

#### 1-2 Etichetta e targhetta di identificazione del prodotto

Le informazioni di identificazione di ogni unità sono mostrate nella targetta posteriore collocata sul controller.

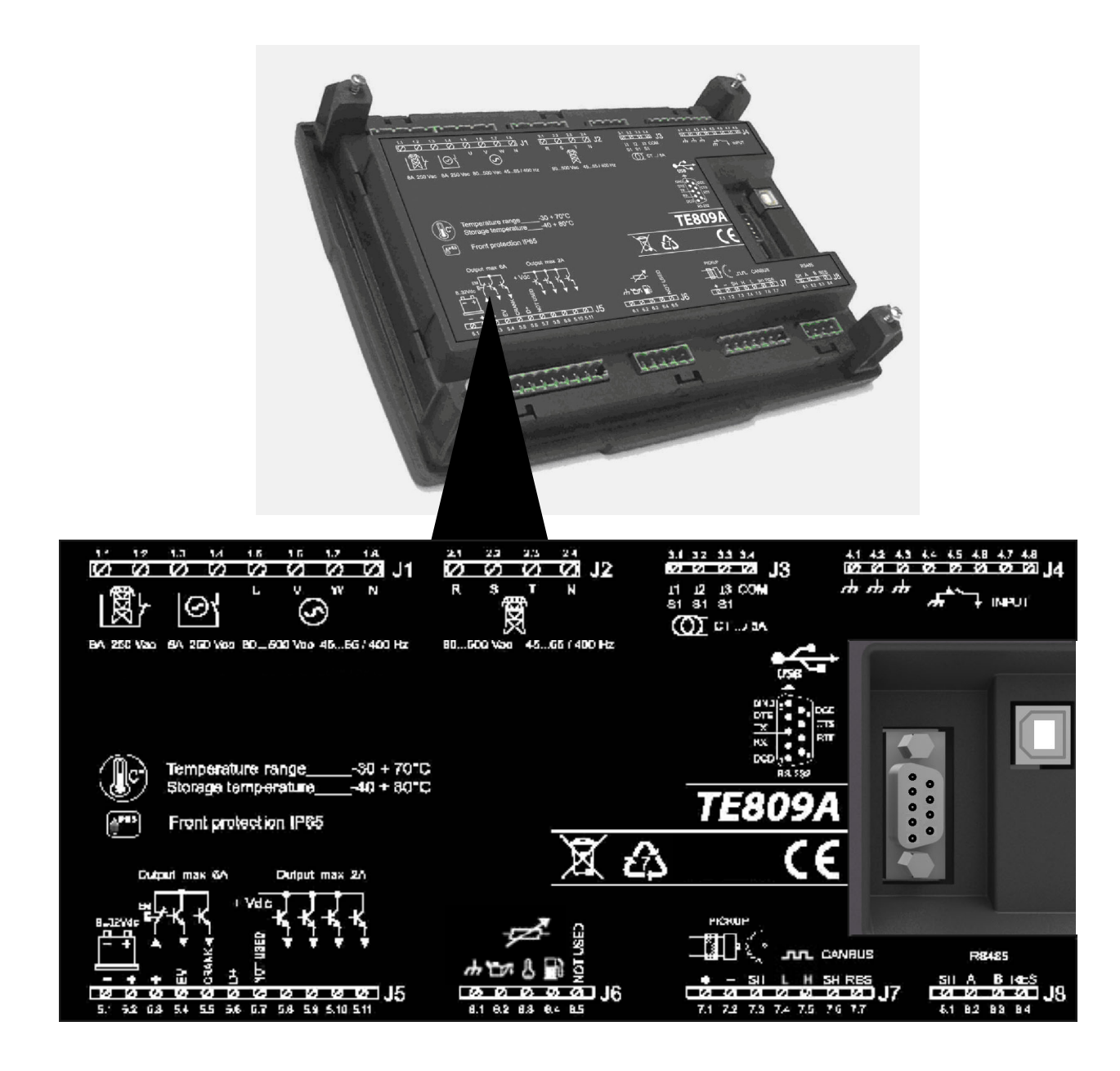

#### NOTA!

Ċ

Comunicare alla ditta costruttrice i dati di identificazione riportati sulla targhetta prima di richiedere specifiche tecniche o informazioni riguardanti l'attrezzatura.

## 1-3 Dati tecnica - Scheda

| DATI GENERALI                        |                                                           |
|--------------------------------------|-----------------------------------------------------------|
| Tensione nominale Vdc                | 12Vdc (24Vdc)                                             |
| Range Vdc                            | Da 6Vdc a 33Vdc                                           |
| Tensione nominale Vac                | 400 Vac                                                   |
| Range Vac                            | Fino a 500 Vac                                            |
| Range frequenza                      | Fino a 75 Hz                                              |
| Consumo fisso con retroilluminazione | Circa 250 mA                                              |
|                                      | -30 °C + 70 °C (elettronica)                              |
| Range di temperatura                 | -20 °C + 70 °C (display)                                  |
|                                      | -30 °C + 80 °C (stoccaggio)                               |
| DISPLAY                              | 128x64 px ; 66x33mm                                       |
| INGRESSI DIGITALI                    | • • • •                                                   |
| N°                                   | 5                                                         |
| INGRESSO W/PICK-UP                   |                                                           |
| Range di tensione                    | Da 1 a 36 V                                               |
| Range di freguenza                   | Fino a 8 kHz                                              |
| USCITE STATICHE                      |                                                           |
| N°                                   | 6 (2x4A : 4x2A)                                           |
| INGRESSI ANALOGICI                   |                                                           |
| N°                                   | 3                                                         |
| Tipo ingresso                        | Resistivo riferito a massa                                |
| INTERFACCE DI COMUNICAZIONE          |                                                           |
| Tipo di interfaccia                  | 1 Seriale RS232                                           |
|                                      | <pre>3 m</pre>                                            |
| Velocità                             | Fino a 115200 bps                                         |
| Tipo di interfaccia                  | 1 Seriale BS485                                           |
| Velocità                             | Fino a 115200 bps                                         |
| Tipo di interfaccia                  | 1 Cappus interface                                        |
| USCITE A BELE'                       |                                                           |
| N°                                   | 2                                                         |
| Tino di contatto                     | -<br>1x N O teleruttore gruppo - 1x N C teleruttore rete  |
| Portata contatti                     | 8 A / 250 VAC                                             |
| INGRESSI CORRENTE DI CARICO          |                                                           |
| N°                                   | 3                                                         |
| Range di misura                      | Fino a 5 A                                                |
| Precisione                           | <1% FS + 1 digit                                          |
| INGRESSI DI TENSIONE                 |                                                           |
| N°                                   | 8                                                         |
| Tipo di ingresso                     | Accoppiamento resistivo                                   |
| Tensione nominale                    | 230 Vac (I -N) - 400 Vac (I -I )                          |
| Range di misura                      | Da 0.a 350 Vac ( $l_{-N}$ ) - da 0.a 500 Vac ( $l_{-1}$ ) |
| Precisione                           | 1% F.S. + 1 digit                                         |
| MISURA POTENZA ATTIVA                | ···········                                               |
| Tipo di misura                       | Integrazione potenza istantanea                           |
| Precisione                           | <1%                                                       |
| HARDWARE                             |                                                           |
| N° tasti                             | 15                                                        |
| N° I FD                              | 10                                                        |

| NORME DI RIFERIMENTO     |
|--------------------------|
| EN55011                  |
| EN55016-2-1              |
| EN55016-2-3              |
| EN60068-2-1              |
| EN60068-2-2              |
| EN60068-2-27             |
| EN60068-2-30             |
| EN60068-2-6              |
| EN61000-4-2              |
| EN61000-4-3              |
| EN61000-4-4              |
| EN61000-4-5              |
| EN61000-4-6              |
| EN61000-4-8              |
| EN61000-6-2              |
| EN61000-6-4              |
| HBV Bureau Veritas NR320 |

#### 1-4 Schema elettrico - Scheda

1

Attenzione! Prima di inserire le spine accertarsi che i collegamenti rispettino scrupolosamente lo schema elettrico sottostante. Per maggiori informazioni sulla programmazione di uscite e ingressi programmabili, consulta il paragrafo 2-10.

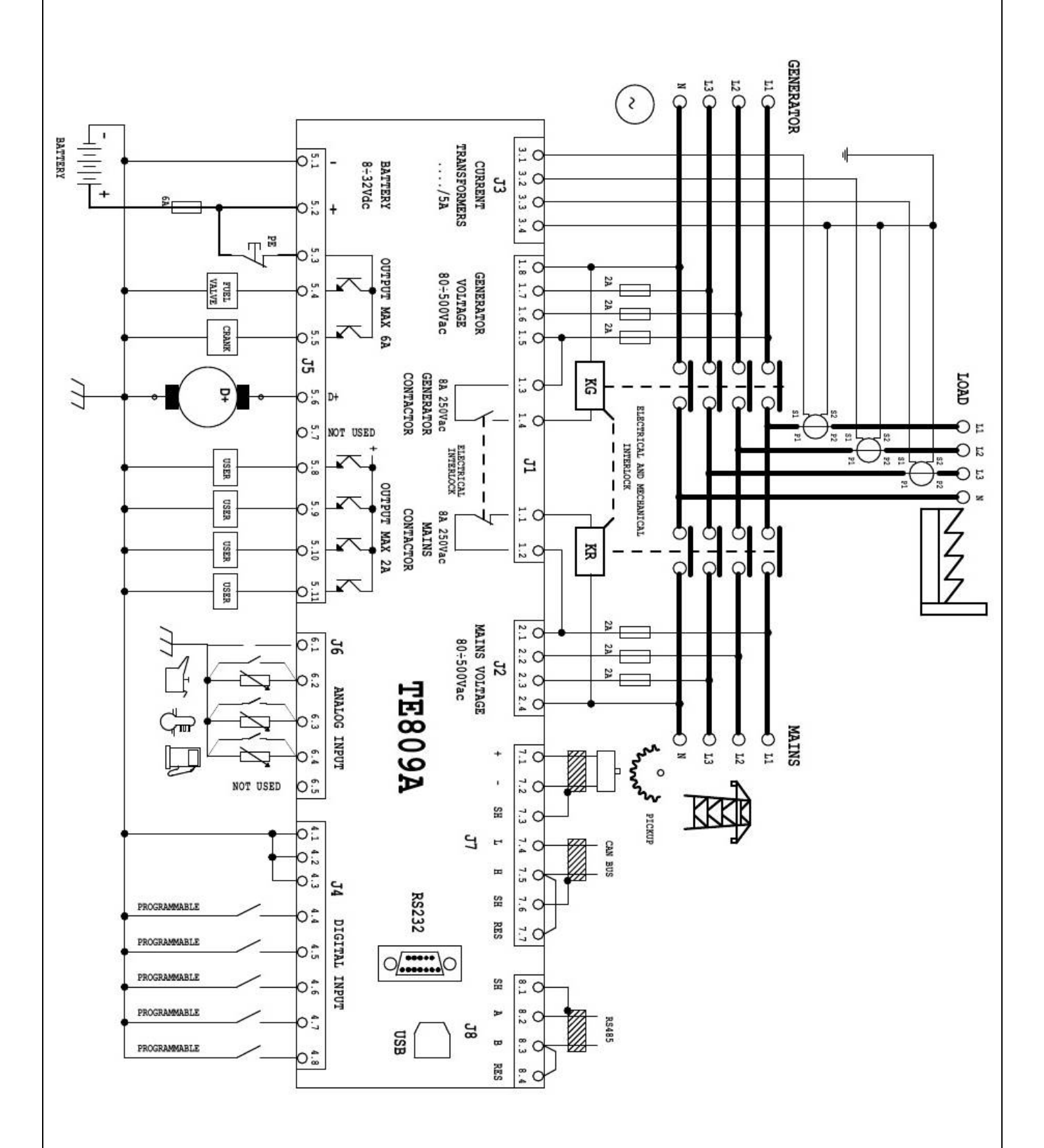

## 1-5 Connessioni

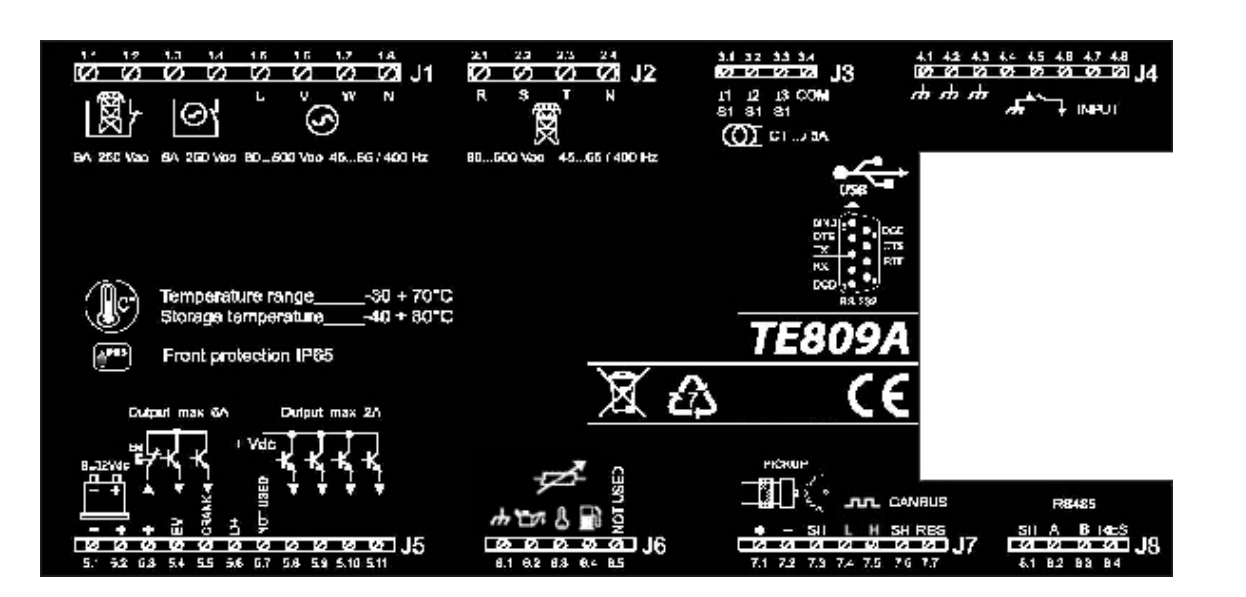

| J1 – Tensione generatore e<br>teleruttori<br>1.1 - Uscita teleruttore rete (NC)<br>1.2 - Comune teleruttore rete<br>1.3 - Uscita teleruttore gruppo (NC)<br>1.4 - Comune teleruttore gruppo (NO)<br>1.5 - Generatore fase 1<br>1.6 - Generatore fase 2<br>1.7 - Generatore fase 3<br>1.8 - Neutro                                                                                                    | J5 – Alimentazione e uscite<br>5.1 – Negativo batteria<br>5.2 – Positivo batteria<br>5.3 – Comune uscite (Con pulsante di<br>emergenza)<br>5.4 – Uscita elettrovalvola<br>5.5 – Uscita avviamento<br>5.6 – Uscita D+<br>5.7 – Non usato<br>5.8 – Uscita programmabile<br>(default – Allarme globale #1) | J7 – Rpm e Canbus<br>7.1 – Ingresso pickup (+)<br>7.2 – Ingresso pickup (-)<br>7.3 – Schermo pickup<br>7.4 – Canbus L<br>7.5 – Canbus H<br>7.6 – Canbus (schermo)<br>7.7 – Canbus (resistenza di<br>terminazione (ponte con J7 7.5) |
|----------------------------------------------------------------------------------------------------|----------------------------------------------------------------------------------------------------|----------------------------------------------------------------------------------------------------|
| J2 – Tensione rete<br>2.1 - Rete fase 1<br>2.2 - Rete fase 2<br>2.3 - Rete fase 3<br>2.4 - Neutro                                                                                                    | (default – Alianne globale #1)<br>5.9 – Uscita programmabile<br>(default – Candelette)<br>5.10 – Uscita programmabile<br>(default – Sirena)<br>5.11 – Uscita programmabile<br>(default – EM)                                                                                                    | J8 - RS485<br>1- Schermo<br>2- RS485 A<br>3- RS485 B<br>4- Resistenza di terminazione                                                                                                    |
| <b>J3 – Correnti</b><br>3.1 - Corrente I1<br>3.2 - Corrente I2<br>3.3 - Corrente I3<br>3.4 - Comune TA                                                                                                    | <b>J6 – Ingressi digitali / analogici</b><br>6.1 - Gnd<br>6.2 – Pressione olio digitale / analogico<br>(programmabile, default – Pressione olio                                                                                                    | RS232<br>RS232 – Connettore 9DBM per<br>comunicazione seriale                                                                                                    |
| J4 – Ingressi digitali<br>4.1 - Gnd<br>4.2 - Gnd<br>4.3 - Gnd<br>4.4 - Ingresso digitale programmabile<br>(default – Basso livello liquido radiatore)<br>4.5 - Ingresso digitale programmabile<br>(default – Protezione differenziale)<br>4.6 - Ingresso digitale programmabile<br>(default – Start remoto)<br>4.7 - Ingresso digitale programmabile<br>(default – Stop remoto)<br>4.8 - Ingresso digitale programmabile<br>(default – Interruttore di carico aperto) | digitale)<br>6.3 – Temperatura motore digitale /<br>analogico (programmabile, default –<br>Temperatura motore digitale)<br>6.4 – Livello carburante digitale / analogico<br>(programmabile, default – Livello<br>carburante analogico<br>6.5 – Non usato                                                |                                                                                                    |

#### 1-6 Modalità operative

#### 1-6.1 Automatico

Il motore si avvia automaticamente in mancanza rete (o con rete fuori dai limiti) e si ferma al ritorno della rete, con gestione automatica di KG e KR. Durante la fase di avvio è possibile fermare il motore col tasto STOP. Al termine di questa fase il tasto è disabilitato. Usa il tasto RESET per fermare il motore. Premi il tasto AUT per selezionare questa modalità di funzionamento.

#### 1-6.2 Manuale

Il motore può essere avviato e fermato solo manualmente con i tasti START e STOP, così come la commutazione del carico dalla rete al generatore mediante i tasti KG e KR e viceversa. Premi il tasto MAN per selezionare questa modalità di funzionamento.

#### 1-6.3 Test

<u>Test manuale</u>: Premere il tasto TEST: il motore si avvia immediatamente per testare il gruppo per un tempo programmabile. Se attivato durante la modalità AUT, in mancanza rete la TE809 commuta il carico sul generatore. Se attivato in modalità MAN, la commutazione del carico può essere controllata solo con i tasti KG e KR, anche se manca la rete. Disabilitando il test (o dopo il tempo di test), il controller torna alla precedente modalità operativa.

<u>Test automatico</u>: Se è programmato un test automatico (vedi par 2-6.3), verrà eseguito solo in modalità automatica.

#### 1-6.4 Reset

Il motore non può partire. Se la rete è disponibile, è collegata al carico. Selezionando la modalità reset, gli allarmi vengono resettati e il motore si ferma immediatamente se è in funzione. Se la causa dell'allarme rimane, non è possibile resettare l'allarme. Premere il tasto RESET per selezionare questa modalità operativa.

#### 1-6.5 Allarmi

Al sorgere di un allarme, il display visualizza la descrizione dello stesso. Nel caso di più allarmi questi vengono visualizzati singolarmente in sequenza. Per ogni allarme è disponibile un messaggio di aiuto per individuare la possibile origine del problema. Il reset degli allarmi può effettuato premendo il tasto RESET; così facendo l'allarme viene azzerato e la scheda si posiziona in RESET, impedendo l'involontario avviamento del gruppo elettrogeno. Se l'allarme non si resetta e permane la visualizzazione a display, significa che non è stata rimossa la causa che lo ha provocato.

#### 1-6.6 Prima installazione

All'accensione, la TE809 va automaticamente in modalità Reset.

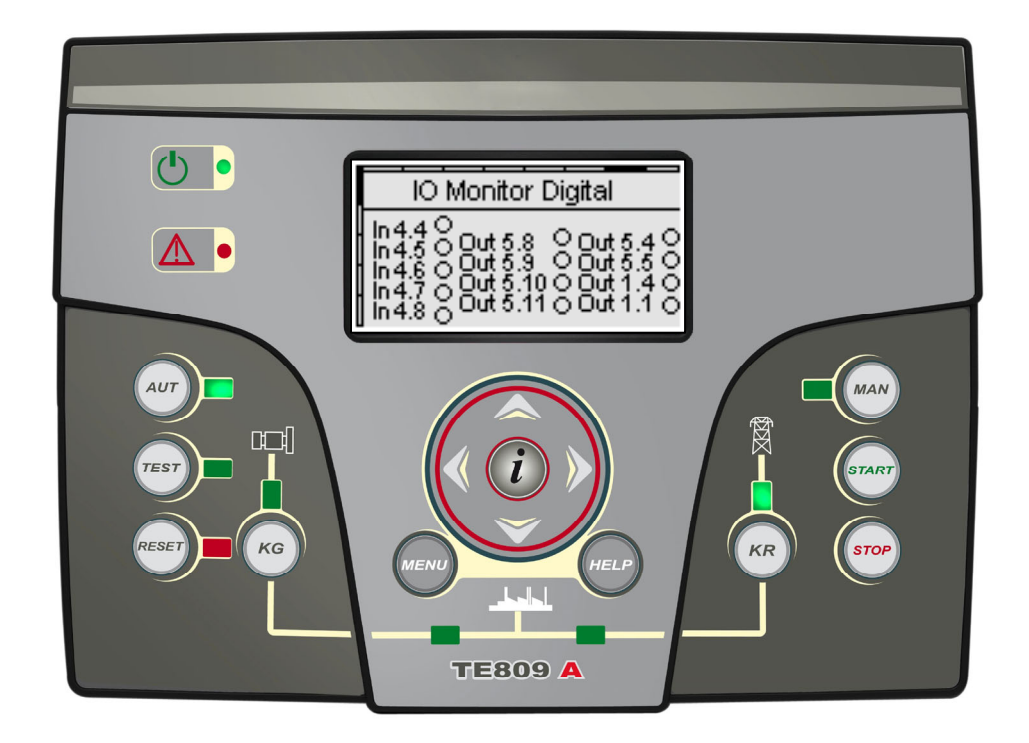

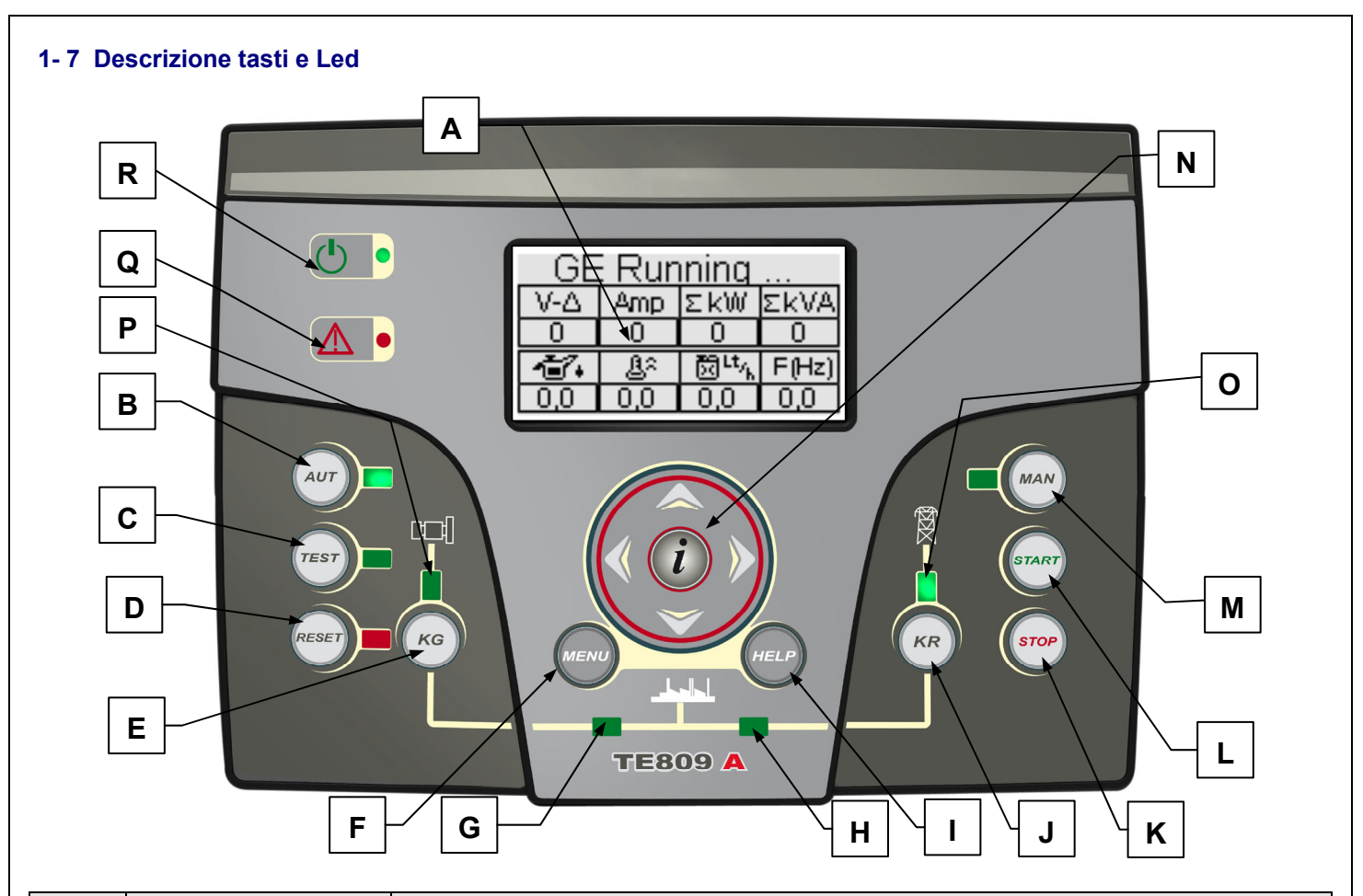

| POS. | NOME                 | DESCRIZIONE                                                                                                    |
|------|----------------------|----------------------------------------------------------------------------------------------------|
| Α    | Display              | Il display retroilluminato mostra tutte le funzioni, misure ed allarmi sul generatore e la rete.<br>Automaticamente la retroilluminazione si spegne, e si riaccende premendo un tasto.                                                                                                    |
| В    | AUT                  | Tasto per selezionare la modalità automatica.                                                                                                    |
| С    | TEST                 | Tasto per selezionare la modalità test.                                                                                                    |
| D    | RESET                | Serve ad attivare la modalità Off/Reset. In questa modalità il motore viene fermato senza raffreddamento e gli allarmi vengono resettati. Se la causa dell'allarme rimane, non è possibile cancellarlo in modalità Reset/Off.                                                                                                    |
| E    | KG                   | Tasto per la gestione manuale del teleruttore di generatore. Attivo solo in manuale se il generatore è in moto con parametri corretti.                                                                                                    |
| F    | Menu                 | Tasto per entrare nei menu di programmazione. All'interno dei menu, viene utilizzato come tasto "indietro" o "esc".                                                                                                    |
| G    | Led stato KG         | Led che indica se KG è chiuso (led acceso) o aperto (led spento).                                                                                                    |
| Н    | Led stato KR         | Led che indica se KR è chiuso (led acceso) o aperto (led spento).                                                                                                    |
| I    | Help                 | Tasto che permette di comprendere meglio il significato dei parametri e dei simboli nella pagina in cui si preme il tasto.                                                                                                    |
| J    | KR                   | Tasto per la gestione manuale del teleruttore di rete. Attivo solo in manuale.                                                                                                    |
| K    | STOP                 | Tasto per fermare immediatamente il generatore. Attivo solo in manuale.                                                                                                    |
| L    | START                | Tasto per avviare il generatore. Attivo solo in manuale.                                                                                                    |
| М    | MAN                  | Tasto per selezionare la modalità manuale.                                                                                                    |
| N    | Drive di navigazione | Drive di navigazione con 4 frecce per scorrere le pagine (frecce destra e sinistra) e incrementare o decrementare i parametri all'interno dei menu di programmazione. Contiene anche un tasto "i", per selezionare un elemento dello schermo o editare un parametro e confermarne il valore. Vedi paragrafo 1-8.1 per maggiori informazioni sulla navigazione nella pagine a display, e paragrafo 2-2 per maggiori informazioni sulla navigazione nei menu. |
| 0    | Led stato rete       | Led che mostra se la rete è nei limiti (led acceso) o no (led spento).                                                                                                    |
| Р    | Led stato generatore | Led che mostra se il generatore è nei limiti (led acceso) o no (led spento).                                                                                                    |
| Q    | Led allarme generale | Si accende in caso di un allarme impostato come allarme globale 1.                                                                                                    |
| R    | Led stato batteria   | Led che si accende quando la TE809 è alimentata.                                                                                                    |

#### 1-8 Pagine a display

#### 1-8.1 Organigramma di navigazione

All'accensione della scheda, viene mostrata la pagina col logo. Poi appare la pagina di stand-by a motore spento (Rete 1). All'avvio del generatore, verrà mostrata la pagina di avviamento, che scomparirà una volta che la procedura di avviamento sarà completata, e porterà direttamente nella pagina di motore ON. Fermando il generatore apparirà la pagina di stop, per poi tornare automaticamente alla pagina precedente una volta completato lo stop. Con le frecce destra e sinistra, si possono scorrere le diverse sezioni, e con le frecce su e giu si scorrono le pagine della sezione corrente. Premendo il tasto "i" in qualsiasi pagina, si va direttamente all'indice, in cui si sceglie direttamente la sezione desiderata. Viene di seguito mostrata l'organizzazione delle pagine a display. Nell'indice, se il simbolo HELP è presente, significa che almeno un allarme è attivo. Premendo il tasto HELP, si va direttamente alla pagina degli allarmi attivi.

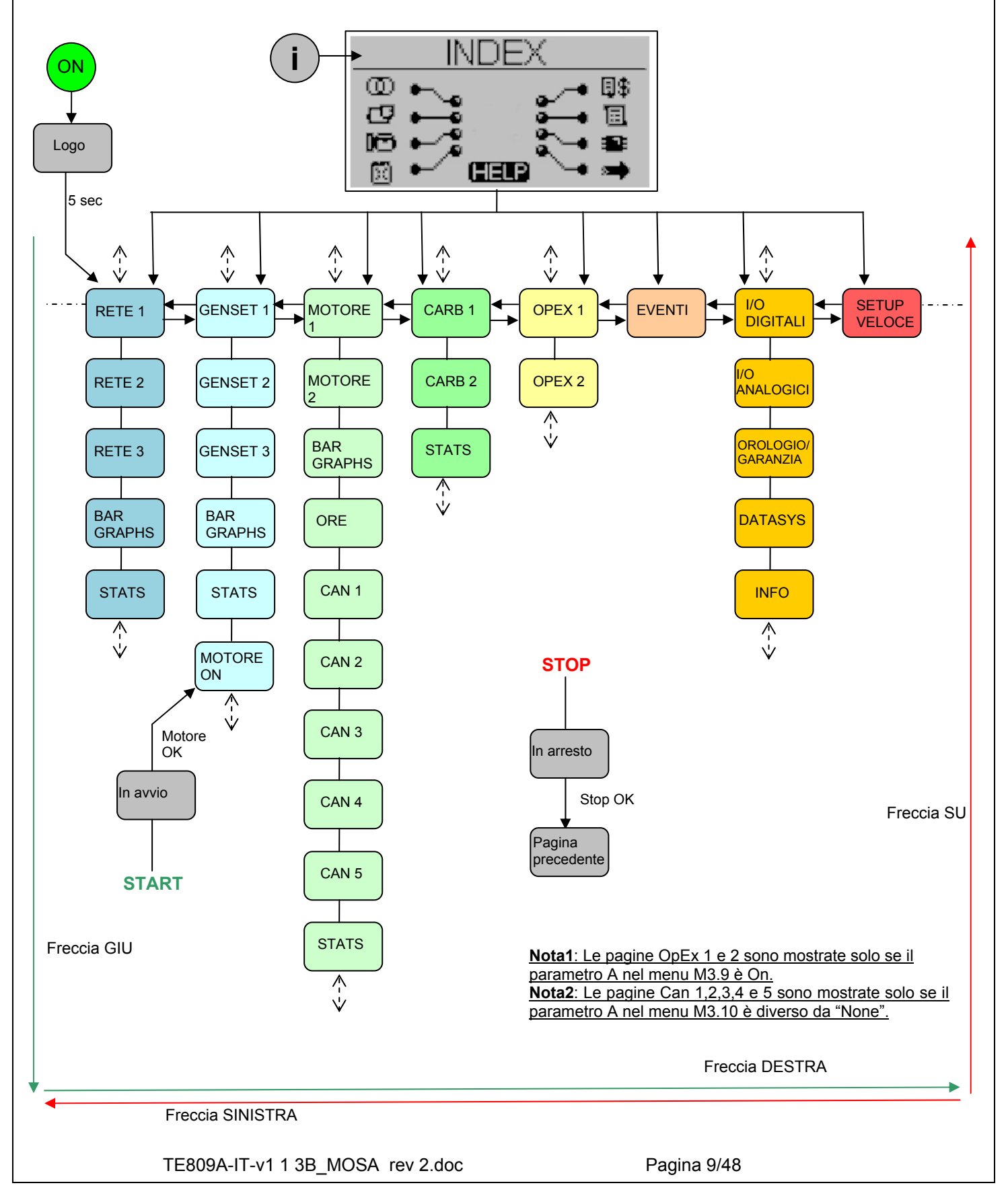

#### 1-8.2 Cursori di navigazione

![](_page_9_Figure_1.jpeg)

 I cursori nella parte alta e nella parte sinistra del display indicano la posizione della pagina all'interno del diagramma di navigazione: le freccie destra e sinistra muovono il cursore lungo l'asse orizzontale.

![](_page_9_Figure_3.jpeg)

La freccia sinistra permette di tornare alla sezione precedente: in questo caso dalla pagina generatore alla pagina rete.

![](_page_9_Figure_5.jpeg)

• Se il cursore verticale è disponibile a display, è possibile utilizzare le freccie su e giù per scorrere le pagine della stessa sezione: in questo caso da rete #1 a rete #2.

![](_page_9_Figure_7.jpeg)

Con il tasto freccia su è possibile tornare alla pagina precedente della stessa sezione, in questo caso da carburante #2 a carburante #1. Nella pagina principale di ogni sezione c'è anche il cursore orizzontale per muoversi alla sezione successiva.

![](_page_9_Figure_9.jpeg)

 In alcune sezioni non è presente il cursore verticale. In queste pagine le frecce destra e sinistra comandano il cursore di selezione degli elementi all'interno della pagina.

![](_page_9_Figure_11.jpeg)

 Quando il controller viene acceso per la prima volta, appare la schermata di selezione della lingua. Se si seleziona una lingua diversa da "DEFAULT", questa pagina non apparirà più all'avvio.

#### 1-8.3 Pagine a display - Rete

#### 1-8.3.1 Rete 1 (stand-by a motore fermo)

Accendendo la scheda, appare la pagina col logo. Dopo 5 secondi appare questa pagina, che è la pagina di stand-by page a motore OFF:

![](_page_10_Picture_3.jpeg)

- A) Tensioni VAC rete L1-L2-L3
- B) Tensioni di linea rete L1-L2-L3
- C) Correnti rete L1-L2-L3
- D) Livello carburante (%) \*
- E) Tensione batteria (Vdc)

#### 1-8.3.2 Rete 2

![](_page_10_Picture_10.jpeg)

- A) Potenza apparente rete L1-L2-L3 e totale
- B) Potenza attiva rete L1-L2-L3 e totale
- C) Fattore di potenza rete L1-L2-L3 e totale

#### 1-8.3.3 Rete 3

| <b>A</b> | В    | \ <b>C</b> |
|----------|------|------------|
| $\odot$  | kVAR | ∖Fнz∖      |
| L1       | 0,0  |            |
| L2       | 0,0  |            |
| L3       | 0,0  | √k₩tot     |
| Tot      | 0,0  | Ō          |

- A) Potenza reattiva rete L1-L2-L3 e totale
- B) kWh totali
- C) Frequenza rete

#### 1-8.3.4 Grafico a barre rete

![](_page_10_Figure_20.jpeg)

D) kW (% del valore nominale)

#### 1-8.3.5 Statistiche rete

![](_page_10_Figure_23.jpeg)

- A) Minima Vac L1-L2
- B) Massima Vac L1-L2
- C) Massimi kW
- D) Massima corrente L1
- E) Ora del parametro selezionato
- F) Data del parametro selezionato

In questa pagina, usare le freccie destra e sinistra per selezionare la misura, le cui data e ora di rilevamento sono mostrate nei riquadri E e F.

#### 1-8.4 Pagine a display - Genset

#### 1-8.4.1 Genset 1

![](_page_10_Figure_33.jpeg)

- A) Tensioni VAC generatore L1-L2-L3
- B) Tensioni di linea generatore L1-L2-L3
- C) Correnti generatore L1-L2-L3
- D) Livello carburante (%) \*
- E) Tensione batteria (Vdc)

\* questi valori mostrano "off" se l'ingresso carburante non è impostato come "analogico" (vedi menu M8.3).

#### 1-8.4.2 Genset 2

![](_page_11_Figure_1.jpeg)

- A) Potenza apparente gen. L1-L2-L3 e totale
- B) Potenza attiva gen. L1-L2-L3 e totale
- C) Fattore di potenza gen. L1-L2-L3 e totale

#### 1-8.4.3 Genset 3

![](_page_11_Picture_6.jpeg)

- A) Potenza reattiva gen. L1-L2-L3 e totale
- B) kWh totali
- C) Frequenza generatore

#### 1-8.4.4 Grafico a barre generatore

![](_page_11_Figure_11.jpeg)

- A) Vac (% del valore nominale)
- B) Hz (% del valore nominale)
- C) A (% del valore nominale)
- D) kW (% del valore nominale)

#### 1-8.4.5 Statistiche generatore

![](_page_11_Figure_17.jpeg)

- A) Minima Vac L1-L2
- B) Massima Vac L1-L2
- C) Minima frequenza
- D) Massima corrente L1
- E) Ora del parametro selezionato
- F) Data del parametro selezionato

#### 1-8.4.6 Pagina motore ON

Dopo l'avvio del motore, viene mostrata la pagina di motore avviato:

![](_page_11_Figure_26.jpeg)

- D) Icona di motore avviato
- E) Contatore avviamenti

\* questi valori mostrano "off" se i relativi ingressi non sono impostati come "analogico" (vedi menu M8.3) e la sorgente misure è impostata come TE809.

Pagina 12/48

![](_page_12_Figure_0.jpeg)

- A) RPMB) Ore la
- B) Ore lavoroC) Tensione batteria

## 1- 8.5.6 Canbus 2

![](_page_12_Figure_4.jpeg)

- A) Pressione carburante
- B) Pressione olio
- C) Pressione liquido radiatore

## 1-8.5.7 Canbus 3

![](_page_12_Figure_9.jpeg)

- A) Livello carburante (%)
- B) Livello olio (%)
- C) Livello liquido radiatore (%)

## 1-8.5.8 Canbus 4

![](_page_12_Figure_14.jpeg)

- A) Temperatura fuel
- B) Temperatura olio
- C) Temperatura liquido radiatore

## 1- 8.5.9 Canbus 5

![](_page_12_Figure_19.jpeg)

A) Codice SPN (suspect parameter number)

- B) Codice FMI (failure mode indicator)
- C) Consumo istantaneo di carburante

\* questi valori mostrano "off" se i relativi ingressi non sono impostati come "analogico" (vedi menu M8.3) e la sorgente misure è impostata come TE809.

![](_page_13_Figure_0.jpeg)

![](_page_13_Figure_1.jpeg)

- A) Livello minimo \*
- B) Livello massimo \*
- C) Data di rilevamento del livello minimoD) Data di rilevamento del livello massimo

1-8.7 Pagine a display - OpEx

1-8.7.1 OpEx 1

![](_page_13_Figure_7.jpeg)

- A) Perdite per riempimenti non completi
- B) Sprechi per perdite carburante
- C) Sprechi per consumi anomali

Per questi 3 parametri, sono mostrati i litri di carburante persi durante l'ultimo evento (D), il totale dei litri di carburante persi (E), e il totale dei soldi persi (F).

## 1-8.7.2 OpEx 2

![](_page_13_Figure_13.jpeg)

- A) Totale soldi persi per sprechi di carburante
- B) Totale soldi spesi per i service
- C) Totale soldi spesi (A+B)
- D) Costo del carburante nel ciclo di lavoro
- E) Costo totale del carburante del sistema

## 1-8.8 Pagine a display - Lista eventi

La lista eventi mostra gli ultimi allarmi apparsi con la relativa data e ora.

![](_page_13_Figure_21.jpeg)

Premere i tasti SU o GIU per selezionare la freccia su (A) o giu (B), quindi premere "i". In questo modo è possibile scorrere gli eventi (fino a 255 eventi).

\* questi valori mostrano "off" se i relativi ingressi non sono impostati come "analogici" (vedi menu M8.3).

#### 1-8.9 Pagine a display - Sistema

#### 1-8.9.1 I/O digitali

![](_page_14_Picture_2.jpeg)

In questa pagina è possibile vedere lo stato dei 5 ingressi digitali (da J4.4 a J4.8) e delle uscite KG (J1.4), KR (J1.1), e le 6 uscite programmabili (da J5.8 a J5.11, J5.4 e J5.5).

#### 1-8.9.2 I/O analogici

| IO Monitor Analog |                 |      |     |  |  |  |
|-------------------|-----------------|------|-----|--|--|--|
| J6.2              | J6.2 0,0 J3.1 0 |      |     |  |  |  |
| J6.3              | 0,0             | J3.2 | 0   |  |  |  |
| J6.4              | 0               | J3.3 | 0   |  |  |  |
| J7.1              | 0               | J5.6 | 0,0 |  |  |  |

In questa pagina è possibile vedere lo stato degli 8 ingressi analogici.

#### 1-8.9.3 Orologio e garanzia

![](_page_14_Picture_8.jpeg)

- A) Orologio: data e ora
- B) Scadenza garanzia

#### 1-8.9.4 Dati del sistema

|      | Data System |
|------|-------------|
| PJ:  | 1.0.24      |
| FVV: | 0.20.10A    |
| SVV: | 4.2.0.14    |
| DA:  | 19/10/2012  |

Questa pagina contiene le informazioni sul progetto, la versione firmware e software del controller.

#### 1-8.10 Pagine a display - Start e stop

#### 1-8.10.1 Pagina di stop

Quando il motore si sta fermando, viene mostrata questa pagina. Se è in corso il raffreddamento, viene mostrata la relativa indicazione.

Se presente l'indicazione "warning", significa che lo stop è comandato da un allarme.

![](_page_14_Picture_18.jpeg)

#### 1-8.10.2 Pagina di start

Quando viene avviato il gruppo, viene mostrata la pagina con il numero di tentativi e la tensione batteria, e scompare una volta avviato il motore, per portarti automaticamente nella pagina di motore ON.

| Starting.       | ••    |
|-----------------|-------|
| Attempt>        | 0     |
| ĒĒ [ 0,0 ]      |       |
| 00/00/2000 00:1 | 00:00 |

#### 1-8.11 Pagine a display - Setup veloce

Col setup veloce è possibile impostare i parametri più importanti per una rapida installazione della macchina. È possibile scegliere tra 4 menu, con i parametri indicati di seguito:

![](_page_15_Figure_2.jpeg)

#### 1-8.11.1 MX.1 - Setup veloce rete

- Tipo sistema rete (vedi parametro M1.J)
- Tensione nominale rete (vedi parametro M1.A)
- Frequenza nominale rete (vedi parametro M1.D)

#### 1-8.11.2 MX.2 - Setup veloce generatore

- Tipo sistema generatore (vedi parametro M2.M)
- Tensione nominale generatore (vedi parametro M2.A)
- Frequenza nominale generatore (vedi parametro M2.D)
- Corrente nominale (vedi parametro M2.G)
- Rapporto TA (vedi parametro M2.L)
- Ritardo GE Ok (vedi parametro M2.K)

#### 1-8.11.3 MX.3 - Setup veloce motore

- Capacità serbatoio (vedi parametro M3.4I)
- Consumo no carico (vedi parametro M3.4K)
- Consumo con 75% carico (vedi parametro M3.4N)
- RPM nominali (vedi parametro M3.1J)
- Bassa batteria (vedi parametro M3.7B)
- Alta batteria (vedi parametro M3.7A)

#### 1-8.11.4 MX.4 - Setup veloce generale

- Lingua (vedi parametro M4.1A)
- Abilita test #1 (vedi parametro M4.3A)
- Tipo test (vedi parametro M4.3B)
- Giorno del mese (vedi parametro M4.3D)
- Giorno della settimana (vedi parametro M4.3C)
- Ora di avvio (vedi parametro (M4.3E)

**NOTA:** Se il simbolo HELP è presente, significa che almeno un allarme è attivo. Premendo il tasto HELP, si va direttamente alla pagina degli allarmi attivi.

![](_page_16_Figure_0.jpeg)

#### 2-2 Istruzioni di navigazione

è, di default, 809

Entrarando nel setup globale, premendo il tasto MENU, occorre inserire la password corretta per accedere ai menu di programmazione. Premere il tasto FRECCIA GIU per evidenziare il riquadro password, e premere "i" per confermare. Quindi modificare la password con i tasti FRECCIA SINISTRA e FRECCIA DESTRA, quindi confermare col tasto "i". La password, di default, è 809. Inserendo la password errata, apparirà l'indicazione "codice errato" e non sarà possibile entrare nei menù. Per modificare la password di accesso, vedi il setup sicurezza, M.4.4.

Se la password è corretta, premere FRECCIA GIU per selezionare l'icona (A) e confermare con "i" per entrare nei menu di programmazione.

![](_page_17_Figure_3.jpeg)

Dalla pagina principale si possono scegliere 8 diversi menu:

A) Setup rete

controller.

- B) Setup alternatore
- C) Setup motore
- D) Setup generale
- E) Setup allarmi
- F) Funzioni speciali
- G) Setup connettività
- H) Setup I/O

![](_page_17_Figure_14.jpeg)

Se il simbolo HELP è presente, significa che c'è almeno un allarme attivo. Premendo il tasto HELP, si va direttamente alla pagina degli allarmi attivi.

Con le frecce si sceglie il menu. Una volta selezionato il menu, premere "i" per confermare ed entrare, o premere "menu" per tornare alla schermata precedente. Quindi appare una schermata per la scelta del sottomenu (tranne che per i menu Alternatore, Rete e Allarmi, in cui vengono mostrati direttamente i parametri). La schermata è composta da 3 parti:

- A) II nome del sottomenu
- B) L'icona del sottomenu
- La pagina e l'icona del menu che contiene il sottomenu C)

![](_page_17_Figure_20.jpeg)

Premere "i" per confermare ed entrare, o premere le frecce destra o sinistra per vedere il prossimo sottomenu, o premere "menu" per tornare alla schermata precedente. Nei sottomenu, i parametri possono essere divisi in più pagine; scegli la pagina con le frecce destra e sinistra, e scegli il parametro con le frecce su e giù. Quindi premi "i" per confermare e modificare il parametro o premi "menu" per annullare.

TE809A-IT-v1 1 3B MOSA rev 2.doc

#### 2-3 M1 - Setup rete

Scegliendo il setup rete, si accede direttamente ai parametri della rete, tra cui i limiti di tensione e frequenza. Tutti i parametri sono mostrati nella seguente tabella:

| POS. | NOME            | DESCRIZIONE                                                                                                    | RANGE<br>VALORI                 | VALORI<br>DEFAULT            |
|------|-----------------|----------------------------------------------------------------------------------------------------|---------------------------------|------------------------------|
| А    | V nom. rete     | Tensione nominale della rete.                                                                                                    | 0-600 [Vac]                     | 400<br>* <b>230</b>          |
| В    | Alta V rete     | Soglia di alta tensione di rete; se la tensione misurata è maggiore<br>di questo valore (% della tensione nominale), la TE809 avvia il<br>generatore (in modalità automatica).                                                                                                    | 100-200 [%]                     | 115                          |
| С    | Bassa V rete    | Soglia di bassa tensione di rete; se la tensione misurata è minore di questo valore (% della tensione nominale), la TE809 avvia il generatore (in modalità automatica).                                                                                                    | 0-100 [%]                       | 85                           |
| D    | F nom rete      | Frequenza nominale della rete.                                                                                                    | 50-60 [Hz]                      | 50                           |
| E    | Alta F rete     | Soglia di alta frequenza di rete; se la frequenza misurata è maggiore di questo valore (% della frequenza nominale), la TE809 avvia il generatore (in modalità automatica).                                                                                                    | 100-200 [%]                     | 110                          |
| F    | Bassa F rete    | Soglia di bassa frequenza di rete; se la frequenza misurata è minore di questo valore (% della frequenza nominale), la TE809 avvia il generatore (in modalità automatica).                                                                                                    | 0-100 [%]                       | 90                           |
| G    | Ritardo KR      | Tempo di ritardo per la chiusura del teleruttore di rete. Questo tempo parte da quando la TE809 apre il teleruttore di generatore (funzione di interblocco software).                                                                                                    | 0-100 [s]                       | 1                            |
| н    | Ritardo rete OK | Tempo di ritardo oltre il quale, se la tensione e la frequenza<br>rientrano nei limiti fissati (parametri B, C, E, F), la rete è<br>considerata stabile e viene chiuso il relativo teleruttore KR, poi<br>inizia la fase di stop del generatore (in modalità automatica).                                                   | 0-600 [s]                       | 10                           |
| I    | Rete mancante   | È il tempo di ritardo oltre il quale la rete viene considerata<br>mancante se fuori dai limiti impostati ai parametri B, C, E, F.<br>Questo tempo serve per filtrare eventuali disturbi momentanei<br>della rete. Aumentare questo parametro per evitare frequenti<br>procedure di start/stop dovute a instabilità di rete. | 0-600 [s]                       | 5                            |
| J    | Tipo sistema    | Permette di impostare il tipo di sistema: trifase, monofase, bifase + neutro.                                                                                                    | Trifase<br>Monofase<br>Bifase+N | Trifase<br>* <b>Monofase</b> |
| к    | Ritardo start   | Ritardo sull'avvio del generatore in modalità automatica quando sono verificate le condizioni di mancanza rete.                                                                                                    | 0-59 [s]                        | 0                            |
| L    | Ritardo stop    | Tempo di ritardo sull'arresto del generatore in modalità automatica<br>quando le condizioni di rete nei limiti sono verificate. La<br>commutazione sulla rete non attende questo ritardo, che influenza<br>soltanto il comportamento del motore.                                                                            | 0-59 [s]                        | 0                            |
| М    | Sequenza fasi   | È possibile scegliere il senso ciclico delle fasi: R-S-T o T-S-R, oppure disabilitarlo.                                                                                                    | OFF-RST-TSR                     | RST<br>* <b>OFF</b>          |
| Ν    | Asimmetria      | Se la differenza tra la tensione concatenata più alta e quella più bassa è maggiore di questo parametro, compare l'allarme asimmetria (se abilitato).                                                                                                    | 0-100 [%]                       | 10<br>* <b>0</b>             |
| 0    | Protezione KR   | Parametro per abilitare la protezione sulla mancanza rete. Se On,<br>gli allarmi rete aprono immediatamente il teleruttore rete. Se Off, il<br>teleruttore rete viene aperto solo a generatore pronto.                                                                                                    | On-Off                          | On                           |

## \* Parametri da modificare per sistemi elettrici 230V monofase

#### 2-4 M2 - Setup alternatore

Scegliendo il setup alternatore si accede direttamente ai parametri del generatore, tra cui frequenza, tensione e corrente. Tutti i parametri sono mostrati in tabella:

| A      GE V nom      Tensione nominale del generatore;      0-600 [VAC]      4        B      GE V atta      Soglia di atta tensione generatore; se la tensione misurata è misore di questo valore (% della tensione nominale), la TE809      100-200 [%]        C      GE V bass      Soglia di bassa tensione generatore;      100-200 [%]        D      GE F nom      Frequenza nominale del generatore;      100-200 [%]        E      GE F nom      Frequenza nominale del generatore;      100-200 [%]        C      GE F nom      Frequenza nominale del generatore;      100-200 [%]        E      GE F nom      Frequenza nominale del generatore;      100-200 [%]        F      GE F bassa      misore di questo valore (% della tensione nominale), la tensione initione di questo valore (% della tensione nominale), de nominale), de superata, moinale del generatore;      0-100 [%]        F      GE F bassa      Soglia di bassa frequenza generatore;      0-100 [%]        GU corrente nominale de de generatore.      0-100 [%]      2        J      Ritardo KG      Corrente onsiderata di cortoricuit.      0-1000 [%]      2        J      Ritardo KG      Corrente onsiderata di cortoricuit.      0-1000 [%]      2        J                                                                                                    | POS. | NOME                   | DESCRIZIONE                                                                                                    | RANGE DI<br>VALORI  | VALORI<br>DEFAULT            |
|----------------------------------------------------------------------------------------------------|------|------------------------|----------------------------------------------------------------------------------------------------|---------------------|------------------------------|
| B      GE V alta      Soglia di lata tensione generatore: se la tensione misurata é maggiore di questo valore (% della tensione nominale), la TE809      100-200 [%]        C      GE V bass      Soglia di bassa tensione generatore: se la tensione misurata é minore di questo valore (% della tensione nominale), la TE809      0-100 [%]        D      GE F nom      Frequenza nominale del generatore:      40-70 [Hz]        E      GE F nom      Frequenza nominale del generatore:      100-200 [%]        F      GGE F alta      Soglia di alta tensione generatore:      100-200 [%]        F      GE F hom      Frequenza nominale del generatore:      100-200 [%]        F      GC corrente nominale del generatore:      100-200 [%]        F      GE F bassa      Soglia di bassa frequenza generatore:      0-100 [%]        G      Corrente nominale del generatore:      0-1000 [%]      2        G      Corrente nominale del generatore:      0-1000 [%]      2        H      Imax sovracarico      Sesuperata, mostra rallarme di alca di cortecircuito      0-1000 [%]      2        J      Ritardo KG      Corrente considerata di cortocircuito (n % sulla corrente nominale) che, se superata, mostra rallarme di catocircuito.      0-1000 [%]      2                                                                                                    | А    | GE V nom               | Tensione nominale del generatore.                                                                                                    | 0-600 [VAC]         | 400<br>* <b>230</b>          |
| C      GE V bassa      Soglia di bassa tensione generatore; se la tensione misurata è miore di questo valore (% della tensione nominale), la TE809      0-100 [%]        D      GE F nom      Frequenza nominale del generatore; se la frequenza misurata è maggiore di questo valore (% della frequenza misurata è miore di questo valore (% della frequenza nominale), la TE809      0-100 [%]        F      GE F bassa      Soglia di bassa frequenza generatore; se la frequenza nominale), la TE809      0-100 [%]        G      Corrente nominale del generatore;      0-9999 [A]      0-100 [%]        G      Corrente nominale del generatore;      0-9999 [A]      0-1000 [%]        H      Imax cortocircuito      Corrente considerata di cortocircuito (in % sulla corrente nominale) che, se superata, mostra l'allarme di otaco corrente.      0-1000 [%]      2        J      Ritardo KG      Corrente considerata di cortocircuito (in % sulla corrente nominale) che, se superata, mostra 'allarme di cortocircuito      0-1000 [%]      2        K      Ritardo KG      Corrente considerata di cortocircuito (in % sulla corrente nominale) che, se superata, mostra 'allarme di cortocircuito      0-1000 [%]      2        L      Raporto TA      E il raporto di trasformazione dei trasformatori amperometrici (unczione di introbicos cosfware).      0-1000 [%]      0-1000 [%]        L      Raporoto TA                                                                                                    | В    | GE V alta              | Soglia di alta tensione generatore; se la tensione misurata è maggiore di questo valore (% della tensione nominale), la TE809 mostra l'allarme di "alta tensione generatore".                                                                                                    | 100-200 [%]         | 115                          |
| D      GE F nom      Frequenza nominale del generatore: se la frequenza misurata é<br>maggiore di questo valore (% della frequenza nominale), la<br>18609 mostra l'allarme di 'tala frequenza generatore';<br>GE F bassa      100-200 [%]        F      GE F bassa      Soglia di bassa frequenza generatore';<br>Soglia di bassa frequenza generatore'.      0-9999 [A]        G      Corrente nominale del generatore.      0-9999 [A]        H      Imax sovraccarico      Massima considerata di cortocircuito.      0-1000 [%]      2        I      Imax sovraccarico      Corrente nominale del generatore.      0-1000 [%]      2        J      Ritardo KG      Corrente nominale contocircuito.      0-1000 [%]      2        J      Ritardo KG      Corrente onsiderata di contocircuito.      0-1000 [%]      2        K      Ritardo KG      Tempo di ritardo per la chisura del telenuttore di generatore:<br>0-1000 [%]      0-1000 [%]      2        K      Ritardo GE OK      Tempo di ritardo per la chisura del telenuttore di generatore e<br>0-65535 [s]      0-1000 [%]      2        M      Tipo sistema      Permette di impostare il tipo di sistema: trifase o monofase.      0-1000        N      kWh      Qui viene impostato il valore insiziale del kWh.      0-100      0-100                                                                                                    | с    | GE V bassa             | Soglia di bassa tensione generatore; se la tensione misurata è minore di questo valore (% della tensione nominale), la TE809 mostra l'allarme di "bassa tensione generatore".                                                                                                    | 0-100 [%]           | 85                           |
| E      GE F alta      Sogila di basa frequenza generatore; se la frequenza misurata è<br>maggiore di questo valore (% della frequenza misurata è<br>minore di questo valore (% della frequenza generatore; se la frequenza<br>generatore; se la frequenza generatore; se la frequenza misurata è<br>minore di questo valore (% della frequenza misurata è<br>minore di questo valore (% della frequenza misurata è<br>minore di questo valore (% della frequenza misurata è<br>minore di questo valore (% della frequenza misurata è<br>minore di questo valore (% della frequenza generatore; se la frequenza<br>generatore;      0-9099 [A]        G      Corrente nominale del generatore di sulta corrente nominale) che,<br>es superata, mosta ri allamme di atta corrente.      0-1000 [%]      2        I      Imax contocircuito<br>nominale) che, es superata, mostar i allamme di contocircuito.      0-1000 [%]      2        J      Ritardo KG      Cuesto tempo parte quando la TE509 pare il telenuttore di generatore di<br>(funzione di interbiocco software).      0-1000 [%]      2        K      Ritardo GE Ok<br>(trano nel limiti fissati (parametri B, C, E, F), il generatore è<br>considerato stabile e viene chiuso il relativo telenuttore KG.      0-65535 [s]      0-10000        M      Tipo sistema      Permette di limpostare il tosofi nominale del sistema. E<br>Utilizzato per calcolare i kW massimi mostrati nie grafici a bare<br>del sistema.      0      0-100 [%]      0-100        P      Scambio veloce<br>S0Hz      M1 D. F nom rete = 60Hz      0.100 [%]      0.100      0-1                                                                                                    | D    | GE F nom               | Frequenza nominale del generatore.                                                                                                    | 40-70 [Hz]          | 50                           |
| F      GE F bassa      Sogila di bassa frequenza generatore: se la frequenza misuratà é<br>minore di questo valore (% della frequenza nominale), la TE809      0-100 [%]        G      Corrente nominale<br>H      Imax sovraccarico      0-9999 [Å]        H      Imax sovraccarico      Massima corrente ammessa (m % sulla corrente nominale) che,<br>se superata, mostra l'allarme di alta corrente.      0-1000 [%]      2        I      Imax cortocircuito      Corrente considerata di cortocircuito (m % sulla corrente<br>nominale) che, se superata, mostra l'allarme di cortocircuito.      0-1000 [%]      2        J      Ritardo KG      Corrente considerata di cortocircuito (m % sulla corrente<br>nominale) che, se superata, mostra l'allarme di cortocircuito.      0-1000 [%]      2        K      Ritardo GE Ok      Tempo di ritardo per la chiusura del teleruttore di generatore é<br>considerato stabile e viene chiuso il relativo telerutore KG.      0-000 [s]      0.10000        L      Raporto TA      É il rapporto di trasformazione dei trasformazione omonfase.      Trifase<br>Monfase      Trifase      Trifase        N      KWh      Qui viene impostare il taolare i kW massimi mostrati ni grafici a barre<br>del sistema.      0-102 [s]      0-100 [s]      0.10000        M      Tipo sistema      Permette di impostare il taore monfase el a sistema.      0-100 [s]      0-100 [s]                                                                                                    | E    | GE F alta              | Soglia di alta frequenza generatore; se la frequenza misurata è maggiore di questo valore (% della frequenza nominale), la TE809 mostra l'allarme di "alta frequenza generatore".                                                                                                    | 100-200 [%]         | 110                          |
| G      Corrente nominale      Corrente nominale del generatore.      0-9999 [A]        H      Imax sovraccarico      Massima corrente amessa (in % sulla corrente nominale) che,<br>se superata, mostra l'allarme di alta corrente.      0-1000 [%]      2        I      Imax cortocircuito      Corrente considerata di cortocircuito (in % sulla corrente<br>nominale) che, se superata, mostra l'allarme di cortocircuito.      0-1000 [%]      2        J      Ritardo KG      Tempo di ritardo per la chiusura del teleruttore di generatore.<br>Questo tempo parte quando la TESDo apre il teleruttore di rete<br>(funzione di interblocco software).      0-1000 [%]      3        K      Ritardo KG      Tempo di ritardo ottre il quale, se la tensione e la frequenza<br>rientrano nei limiti fissati (parametri B, C, E, F), il generatore è<br>considerato stabile e viene chiuso il relativo teleruttore KG.      0-65535 [s]        L      Rapporto TA      É il rapporto di trasformazione del trasformatoni amperometrici<br>(esempio: TA 100/SA, occorre inserire 20, polché 100 : 5 = 20).      0-100000        M      Tipo sistema      Permette di impostare il topdi sistema: trifase o monofase.      Trifase<br>Monofase      Trifase<br>Monofase        N      KWh      Qui viene impostato il valore iniziale dei KWh.      0-100 el el sistema<br>util: valore diventa = 1 e i seguent parametri saranno così programmati:<br>• M2.D - GE nom = 50Hz      0-100 el el sistema<br>• M2.D - GE nom = 50Hz <t< td=""><td>F</td><td>GE F bassa</td><td>Soglia di bassa frequenza generatore; se la frequenza misurata è<br/>minore di questo valore (% della frequenza nominale), la TE809<br/>mostra l'allarme di "bassa frequenza generatore".</td><td>0-100 [%]</td><td>90</td></t<>                                                                                                    | F    | GE F bassa             | Soglia di bassa frequenza generatore; se la frequenza misurata è<br>minore di questo valore (% della frequenza nominale), la TE809<br>mostra l'allarme di "bassa frequenza generatore".                                                                                                    | 0-100 [%]           | 90                           |
| H      Imax sovraccarico      Massima corrente ammessa (in % sulla corrente nominale) che,<br>se superata, mostra l'allarme di alta corrente<br>nominale) che, se superata, mostra l'allarme di contocircuito.      0-1000 [%]      2        I      Imax cortocircuito      Corrente considerata di contocircuito (in % sulla corrente<br>nominale) che, se superata, mostra l'allarme di contocircuito.      0-1000 [%]      2        J      Ritardo KG      Tempo di ritardo per la chiusura dei teleruttore di generatore.<br>Questo tempo parte quando la TE809 apre il teleruttore di generatore.      0-100 [s]        K      Ritardo GE Ok      Tempo di ritardo oltre il quale, se la tensione e la frequenza<br>rientrano nel limiti fissati (parametri B, C, E, F), il generatore è<br>considerato stabile e viene chiuso il relativo teleruttore KG.      0-10000        L      Raporto TA      É il rapporto di trasformazione dei trasformation amperometrici<br>(esempio: TA 100/5A, occorre inserire 20, poiché 100 : 5 = 20).      0-10000        M      Tipo sistema      Permette di impostare il toof instale dei KWh.      0-102 # KWh]      0        O      % PF nominale      Qui viene impostato il valore inziale dei KWh.      0-100 # Monofase      0-100        P      Scambio veloce      50Hz      MI.A - V nom rete = 50Hz      0-10        Q      Scambio veloce      50Hz      MI.A - V nom rete = 400V      0-1                                                                                                    | G    | Corrente nominale      | Corrente nominale del generatore.                                                                                                    | 0-9999 [A]          | 0                            |
| I      Imax cortocircuito      Corrente considerata di cortocircuito (in % sulla corrente<br>nominale) che, se superata, mostra l'aliarme di cortocircuito.      0-1000 [%]      c        J      Ritardo KG      Tempo di ritardo per la chiusura del teleruttore di generatore.<br>Questo tempo parte quando la TE809 apre il teleruttore di rete<br>(funzione di interblocco software).      0-100 [s]      0-100 [s]        K      Ritardo GE Ok      Tempo di ritardo oltre il quale, se la tensione e la frequenza<br>rientrano nei limiti fissati (parametri B, C, E, F), il generatore è<br>considerato stabile e viene chiuso il relativo teleruttore di rete<br>(sempio: TA 100/5A, occorre inserire 20, poichè 100 : 5 = 20).      0-10000        M      Tipo sistema      Permette di impostare il tipo di sistema: trifase o monofase.      Trifase<br>Monofase      Tr<br>*Mo        O      % PF nominale      Qui viene impostato il valore iniziale dei kWh.      0-102+8 [kWh]      0-100        Q      % PF nominale      Confermare questo parametro per avviare il passagilo a sistema a 50Hz:<br>il valore diventa 1 = ti seguenti parametri saranno così programmati:<br>• M2.D - GE F nom = 50Hz      0-10      0-1        P      Scambio veloce<br>60Hz      M1.D – F nom rete = 30Hz      0-1      0-1        M2.D - GE F nom = 50Hz      M2.D - GE F nom = 60Hz      0-1      0-1        M2.D - GE F nom = 60Hz      M1.D – F nom rete = 30Hz      0-1 <td< td=""><td>Н</td><td>Imax sovraccarico</td><td>Massima corrente ammessa (in % sulla corrente nominale) che, se superata, mostra l'allarme di alta corrente.</td><td>0-1000 [%]</td><td>200</td></td<>                                                                                                    | Н    | Imax sovraccarico      | Massima corrente ammessa (in % sulla corrente nominale) che, se superata, mostra l'allarme di alta corrente.                                                                                                    | 0-1000 [%]          | 200                          |
| J    Ritardo KG    Tempo di nitardo per la chiusura del teleruttore di generatore.<br>Questo tempo parte quando la TE809 apre il teleruttore di rete<br>(funzione di interblocco software).    0-100 [s]      K    Ritardo KG    Tempo di nitardo oltre il quale, se la tensione e la frequenza<br>rientrano nei limiti fissati (parametri B, C, E, P), il generatore è<br>considerato stabile e viene chiuso il relativo teleruttore KG.    0-65535 [s]      L    Rapporto TA    É il rapporto di traformazione dei trasformatori amperometrici<br>(esempio: TA 100/5A, occorre inserire 20, poichè 100 : 5 = 20).    0-10000      M    Tipo sistema    Permette di impostare il tipo di sistema: trifase o monofase.    Trifase<br>Monofase * Mo      N    KWh    Qui viene impostato il valore iniziale dei kWh.    0-10E+8 [kWh]      O    % PF nominale    Qui è possibile impostare il cosfi nominale del sistema. É<br>utilizzato per calcolare i kW massimi mostrati nie grafici a barre<br>del sistema.    0-100      P    Scambio veloce<br>50Hz    Confermare questo parametro per avviare il passaggio a sistema a 50Hz:<br>il valore diventa = 1 e i seguenti parametri saranno così programmati:<br>• M2.P. GE r nom = 50Hz    0-1      Q    Scambio veloce<br>60Hz    M1.A – V nom rete = 50Hz    0-1      Q    Scambio veloce<br>60Hz    M3.1J – RPM nominali = 1500rpm<br>• M1.A – V nom rete = 230V<br>• M1.D – F nom rete = 60Hz    0-1      R    Sequenza fasi    Epossibile scogliere                                                                                                    | I    | Imax cortocircuito     | Corrente considerata di cortocircuito (in % sulla corrente nominale) che, se superata, mostra l'allarme di cortocircuito.                                                                                                    | 0-1000 [%]          | 300                          |
| K    Ritardo GE Ok    Tempo di ritardo oltre il quale, se la tensione e la frequenza internano nei limiti fissati (parametri B, C, E, F), il generatore è considerato stabile e viene chiuso il relativo teleruttore KG.    0-65535 [s]      L    Rapporto TA    È il rapporto di trasformazione dei trasformatori amperometrici (esempio: TA 100/5A, occorre inserire 20, poichè 100 : 5 = 20).    0-10000      M    Tipo sistema    Permette di impostare il tipo di sistema: trifase o monofase.    Trifase Monofase    Trifase Monofase      N    KWh    Qui viene impostato il valore iniziale dei KWh.    0-100-10-10-10-10-10-10-10-10-10-10-10-1                                                                                                    | J    | Ritardo KG             | Tempo di ritardo per la chiusura del teleruttore di generatore.<br>Questo tempo parte quando la TE809 apre il teleruttore di rete<br>(funzione di interblocco software).                                                                                                    | 0-100 [s]           | 1                            |
| L    Rapporto TA    È il rapporto di trasformazione dei trasformatori amperometrici<br>(esempio: TA 100/5A, occorre inserire 20, poichè 100 : 5 = 20).    0-10000      M    Tipo sistema    Permette di impostare il tipo di sistema: trifase o monofase.    Trifase<br>Monofase    Tr      N    kWh    Qui viene impostato il valore iniziale dei kWh.    0-10E+8 [kWh]    0-10E+8 [kWh]      Q    % PF nominale    Qui è possibile impostare il cosfi nominale del sistema. È<br>utilizzato per calcolare i kW massimi mostrati nie grafici a barre<br>del sistema.    0-100      P    Scambio veloce<br>50Hz    M.2.D - GE F nom = 50Hz    0-100      M. D GE V nom = 400V    M.1.D - RPM nominali = 1500rpm    0-1      W.1.A - V nom rete = 400V    M.1.D - F nom rete = 50Hz    0-10      Quando il passaggio è terminato, il valore torna a 0. Questi valori non<br>sono salvati nella memoria flash e riavviando il controller i parametri<br>torneranno quelli standard programmati.    0-1      Q    Scambio veloce<br>60Hz    M1.A - V nom rete = 400V    0-1      M. M. A - V nom rete = 50Hz    Quando il passaggio è terminato, il valore torna a 0. Questi valori non<br>sono salvati nella memoria flash e riavviando il controller i parametri<br>torneranno quelli standard programmati.    0-1      Q    Scambio veloce<br>60Hz    M1.A - V nom rete = 230V    0-1      M.2.A - GE V nom = 230V <td>к</td> <td>Ritardo GE Ok</td> <td>Tempo di ritardo oltre il quale, se la tensione e la frequenza<br/>rientrano nei limiti fissati (parametri B, C, E, F), il generatore è<br/>considerato stabile e viene chiuso il relativo teleruttore KG.</td> <td>0-65535 [s]</td> <td>20</td>                                                                                                    | к    | Ritardo GE Ok          | Tempo di ritardo oltre il quale, se la tensione e la frequenza<br>rientrano nei limiti fissati (parametri B, C, E, F), il generatore è<br>considerato stabile e viene chiuso il relativo teleruttore KG.                                                                                                    | 0-65535 [s]         | 20                           |
| M      Tipo sistema      Permette di impostare il tipo di sistema: trifase o monofase.      Trifase Monofase      Tr        N      kWh      Qui viene impostato il valore iniziale dei kWh.      0-10E+8 [kWh]      0        O      % PF nominale      Qui viene impostato il valore iniziale dei kWh.      0-10E+8 [kWh]      0        O      % PF nominale      Qui viene impostato il valore iniziale dei kWh.      0-100      0-100        V      KWh      Qui viene impostato il valore iniziale dei kWh.      0-100      0-100        V      % PF nominale      utilizzato per calcolare i kW massimi mostrati nie grafici abarre dei sistema.      0-100        V      M2.D - GE F nom = 50Hz      0-100      0-100        M2.D - GE V nom = 400V      M3.1 - RPM nominali = 1500rpm      0-1        M1.A - V nom rete = 400V      M1.A - V nom rete = 50Hz      0-1        Quando il passaggio è terminato, il valore torna a 0. Questi valori non sono salvati nella memoria flash e riavviando il controller i parametri torrerano quelli standard programmati.      0-1        M2.A - GE V nom = 230V      M3.1 - RPM nominali = 1800rpm      0-1        M2.A - GE V nom = 60Hz      M2.A - GE V nom e230V      0-1        M2.A - GE V nom rete = 230V      M1.D - F nom rete =                                                                                                    | L    | Rapporto TA            | È il rapporto di trasformazione dei trasformatori amperometrici (esempio: TA 100/5A, occorre inserire 20, poichè 100 : 5 = 20).                                                                                                    | 0-10000             | /                            |
| N      kWh      Qui viene impostato il valore iniziale dei kWh.      0-10E+8 [kWh]        O      % PF nominale      Qui è possibile impostare il cosfi nominale del sistema. È<br>utilizzato per calcolare i kW massimi mostrati nie grafici a barre<br>del sistema.      0-100        P      Scambio veloce<br>50Hz      Confermare questo parametro per avviare il passaggio a sistema a 50Hz:<br>il valore diventa = 1 e i seguenti parametri saranno così programmati:      0-100        P      Scambio veloce<br>50Hz      M2.D - GE F nom = 50Hz      0-1        Quando il passaggio è terminato, il valore torna a 0. Questi valori non<br>sono salvati nella memoria flash e riavviando il controller i parametri<br>torneranno quelli standard programmati:      0-1        Q      Scambio veloce<br>60Hz      M2.A - GE V nom = 230V      0-1        M2.A - GE V nom rete = 320V      M3.1J - RPM nominali = 1800rpm      0-1        Q      Scambio veloce<br>60Hz      M3.1J - RPM nominali = 1800rpm      0-1        R      Sequenza fasi      È possibile scegliere il senso ciclico delle fasi: R-S-T or T-S-R<br>oppure disabilitarlo.      OFF-RST-TSR        R      Sequenza fasi      È possibile scegliere il senso ciclico delle fasi: R-S-T or T-S-R<br>oppure disabilitarlo.      OFF-RST-TSR        S      Asimmetria      Se la differenza tra la tensione concatenata più alta e quella più<br>tosoftware a 5 livelli per eventuali disturbi su tens                                                                                                    | М    | Tipo sistema           | Permette di impostare il tipo di sistema: trifase o monofase.                                                                                                    | Trifase<br>Monofase | Trifase<br>* <b>Monofase</b> |
| Q    % PF nominale    Qui è possibile impostare il cosfi nominale del sistema. È<br>utilizzato per calcolare i kW massimi mostrati nie grafici a barre<br>del sistema.    0-100      P    Scambio veloce<br>50Hz    Confermare questo parametro per avviare il passaggio a sistema a 50Hz:<br>il valore diventa = 1 e i seguenti parametri saranno così programmati:<br>• M2.A - GE V nom = 400V    0-10      P    Scambio veloce<br>50Hz    • M2.A - GE V nom = 400V    0-1      • M1.A – V nom rete = 400V    • M1.A – V nom rete = 50Hz    0-1      Quando il passaggio è terminato, il valore torna a 0. Questi valori non<br>sono salvati nella memoria flash e riavviando il controller i parametri<br>torneranno quelli standard programmati.    0-1      Q    Scambio veloce<br>60Hz    • M2.A - GE V nom = 230V    0-1      • M2.A - GE V nom rete = 50Hz    • M3.1J - RPM nominali = 1800rpm    0-1      • M2.A - GE V nom = 230V    • M3.1J - RPM nominali = 1800rpm    0-1      • M2.A - GE V nom rete = 60Hz    • M3.1J - RPM nominali = 1800rpm    0-1      • M1.A - V nom rete = 230V    • M1.A - V nom rete = 230V    0-1      • M1.A - V nom rete = 60Hz    • M1.A - V nom rete = 60Hz    0-1      • M1.A - U nom rete = 60Hz    • M1.A - V nom rete = 60Hz    0-1      • M1.A - U nom rete = 100V    • M1.A - V nom rete = 60Hz    0-100 [%]    -                                                                                                    | Ν    | kWh                    | Qui viene impostato il valore iniziale dei kWh.                                                                                                    | 0-10E+8 [kWh]       | 0                            |
| P    Scambio veloce<br>50Hz    Confermare questo parametro per avviare il passaggio a sistema a 50Hz:<br>il valore diventa = 1 e i seguenti parametri saranno così programmati:<br>• M2.D - GE F nom = 50Hz<br>• M2.A - GE V nom = 400V<br>• M1.D - F nom rete = 400V<br>• M1.D - F nom rete = 50Hz<br>Quando il passaggio è terminato, il valore torna a 0. Questi valori non<br>sono salvati nella memoria flash e riavviando il controller i parametri<br>torneranno quelli standard programmati.    0-1      Q    Scambio veloce<br>60Hz    Confermare questo parametro per avviare il passaggio a sistema a 60Hz:<br>il valore diventa = 1 e i seguenti parametri parametri<br>torneranno quelli standard programmati.    0-1      Q    Scambio veloce<br>60Hz    Confermare questo parametro per avviare il passaggio a sistema a 60Hz:<br>il valore diventa = 1 e i seguenti parametri saranno così programmati:<br>• M2.D - GE F nom = 60Hz<br>• M2.A - GE V nom = 230V<br>• M3.1J - RPM nominali = 1800rpm<br>• M1.A - V nom rete = 230V<br>• M1.D - F nom rete = 60Hz<br>Quando il passaggio è terminato, il valore torna a 0. Questi valori non<br>sono salvati nella memoria flash e riavviando il controller i parametri<br>torneranno quelli standard programmati.    0-1      R    Sequenza fasi    É possibile scegliere il senso ciclico delle fasi: R-S-T or T-S-R,<br>oppure disabilitarlo.    OFF-RST-TSR    F      S    Asimmetria    Se la differenza tra la tensione concatenata più alta e quella più<br>bassa è maggiore di questo parametro, compare l'allarme<br>asimmetria (se abilitato).    0-100 [%]    .                                                                                                    | ο    | % PF nominale          | Qui è possibile impostare il cosfi nominale del sistema. È utilizzato per calcolare i kW massimi mostrati nie grafici a barre del sistema.                                                                                                    | 0-100               | 80                           |
| Q    Scambio veloce<br>60Hz    Confermare questo parametro per avviare il passaggio a sistema a 60Hz:<br>il valore diventa = 1 e i seguenti parametri saranno così programmati:    0-1      Q    Scambio veloce<br>60Hz    M2.D - GE F nom = 60Hz<br>M2.A - GE V nom = 230V    0-1      Image: Mail of the state of the state of the | Ρ    | Scambio veloce<br>50Hz | Confermare questo parametro per avviare il passaggio a sistema a 50Hz:<br>il valore diventa = 1 e i seguenti parametri saranno così programmati:<br>M2.D - GE F nom = 50Hz<br>M2.A - GE V nom = 400V<br>M3.1J - RPM nominali = 1500rpm<br>M1.A - V nom rete = 400V<br>M1.D - F nom rete = 50Hz<br>Quando il passaggio è terminato, il valore torna a 0. Questi valori non<br>sono salvati nella memoria flash e riavviando il controller i parametri<br>torneranno quelli standard programmati. | 0-1                 | 0                            |
| R    Sequenza fasi    È possibile scegliere il senso ciclico delle fasi: R-S-T or T-S-R, oppure disabilitarlo.    OFF-RST-TSR    F      S    Asimmetria    Se la differenza tra la tensione concatenata più alta e quella più bassa è maggiore di questo parametro, compare l'allarme asimmetria (se abilitato).    0-100 [%]      T    Filtro GE    Filtro software a 5 livelli per eventuali disturbi su tensione o frequenza gruppo. Può essere impostato da 0 (nessun filtro) a 5                                                                                                    | Q    | Scambio veloce<br>60Hz | Confermare questo parametro per avviare il passaggio a sistema a 60Hz:<br>il valore diventa = 1 e i seguenti parametri saranno così programmati:<br>M2.D - GE F nom = 60Hz<br>M2.A - GE V nom = 230V<br>M3.1J - RPM nominali = 1800rpm<br>M1.A - V nom rete = 230V<br>M1.D - F nom rete = 60Hz<br>Quando il passaggio è terminato, il valore torna a 0. Questi valori non<br>sono salvati nella memoria flash e riavviando il controller i parametri<br>torneranno quelli standard programmati. | 0-1                 | 0                            |
| S    Asimmetria    Se la differenza tra la tensione concatenata più alta e quella più bassa è maggiore di questo parametro, compare l'allarme asimmetria (se abilitato).    0-100 [%]      T    Filtro Software a 5 livelli per eventuali disturbi su tensione o frequenza gruppo. Può essere impostato da 0 (nessun filtro) a 5                                                                                                    | R    | Sequenza fasi          | È possibile scegliere il senso ciclico delle fasi: R-S-T or T-S-R, oppure disabilitarlo.                                                                                                    | OFF-RST-TSR         | RST<br>* <b>OFF</b>          |
| T Filtro GE frequenza gruppo. Può essere impostato da 0 (nessun filtro) a 5                                                                                                    | S    | Asimmetria             | Se la differenza tra la tensione concatenata più alta e quella più bassa è maggiore di questo parametro, compare l'allarme asimmetria (se abilitato).                                                                                                    | 0-100 [%]           | 15<br>* <b>0</b>             |
| (alto filtraggio) per evitare aperture accidentali del teleruttore                                                                                                    | т    | Filtro GE              | Filtro software a 5 livelli per eventuali disturbi su tensione o frequenza gruppo. Può essere impostato da 0 (nessun filtro) a 5 (alto filtraggio), per evitare aperture accidentali del teleruttore                                                                                                    |                     |                              |
| U      Neutro      Imposta se il sistema è con (On) o senza (Off) neutro.      On-Off                                                                                                    | U    | Neutro                 | Imposta se il sistema è con (On) o senza (Off) neutro.                                                                                                    | On-Off              | On                           |

\* Parametri da modificare per sistemi elettrici 230V monofase.

#### 2-5 M3 - Setup motore

Il setup motore è composto da 10 sottomenu:

- A) Setup avviamento: Sottomenu che contiene tutti i parametri di avviamento, come le soglie per considerare il motore in moto, i giri del motore e i parametri dei tentativi di avviamento.
- B) Setup arresto: Sottomenu per le impostazioni della procedura di stop, come le modalità, i tempi e il raffreddamento.
- C) Setup preriscaldo: Sottomenu per il settaggio della procedura di preriscaldo, le modalità, i tempi e la tipologia.
- D) Setup carburante: Sottomenu con tutti i parametri del carburante e della gestione delle perdite.
- E) Setup olio: Sottomenu con tutti i parametri riguardanti la pressione dell'olio, con la scelta dello strumento e delle soglie.
- F) Setup temperatura: Sottomenu con tutti i parametri di temperatura, con la scelta dello strumento e delle soglie.
- G) Setup batteria: Sottomenu in cui impostare i parametri della batteria, come le soglie e il tempo del service batteria.
  H) Service: Sottomenu che permette il settaggio dei parametri e delle ore di primo service e dei successivi service
- Setup OpEx: Sottomenu per impostare i costi e i parametri sulla gestione OpEx
- J) Setup CanBus: Sottomenu con i parametri della comunicazione Canbus
- K) Setup aria: setup per la modifica dei parametri riguardanti l'avviamento dei motori benzina

#### 2-5.1 M3.1 - Setup avviamento

![](_page_20_Figure_13.jpeg)

| POS. | NOME                       | DESCRIZIONE                                                                                                    | RANGE DI<br>VALORI | VALORI<br>DEFAULT     |
|------|----------------------------|----------------------------------------------------------------------------------------------------|--------------------|-----------------------|
| A    | Pressione digitale         | Permette di rilevare lo stato di motore avviato dal contatto digitale di pressione dell'olio. Funziona se il sensore è collegato a J4.8.                                                                                                    | On/Off             | Off                   |
| В    | Soglia D+                  | Si imposta il valore di tensione rilevato sull' alternatore carica batteria oltre il quale il motore viene considerato avviato.                                                                                                    | 0-9999 [V]         | 8                     |
| с    | Soglia<br>w/pickup/saprisa | Si imposta il valore il frequenza rilevato su un alternatore a magneti permanenti tipo Pickup o da W, oltre il quale il motore viene considerato avviato.                                                                                                    | 0-9999 [Hz]        | Off                   |
| D    | GE volt. ON                | Soglia (in percentuale rispetto alla tensione nominale, vedi menu alternatore) oltre la quale il motore viene considerato avviato.                                                                                                    | 0-100 [%]          | 20                    |
| E    | GE freq. ON                | Si imposta una soglia (in percentuale rispetto alla frequenza nominale, vedi menu alternatore) oltre la quale il motore viene considerato avviato.                                                                                                    | 0-100 [%]          | 20                    |
| F    | Soglia pressione<br>olio   | Si imposta la soglia di pressione olio oltre la quale il motore viene considerato avviato.                                                                                                    | Off-10 [bar]       | Off                   |
| G    | Numero di tentativi        | Si imposta il numero di tentativi di avviamento; quando terminati, viene attivato l'allarme di mancato avviamento.                                                                                                    | 1-10               | 5                     |
| Н    | Durata tentativi           | E' il tempo di durata di ogni singolo tentativo di avviamento. Se il motore è rilevato in moto, l'uscita avviamento viene disattivata.                                                                                                    | 1-30 [s]           | 5                     |
| I    | Ritardo tentativi          | E' il tempo tra un tentativo di avviamento fallito ed il successivo.                                                                                                    | 1-10 [s]           | 5                     |
| J    | Rpm nominali               | Si impostano i giri nominali del generatore a cui poi faranno riferimento i valori impostati in K e L.                                                                                                    | 0-10000            | 1500<br>* <b>3000</b> |
| К    | RPM alti                   | Si imposta il valore minimo oltre il quale viene generato l'allarme per alti giri motore.                                                                                                    | 0-200 [%]          | 120                   |
| L    | RPM bassi                  | Si imposta il valore minimo oltre il quale viene generato l'allarme per bassi giri motore.                                                                                                    | 0-100 [%]          | 80                    |
| М    | Costante RPM               | Questo valore moltiplicato per la frequenza da come risultato il valore dei giri.                                                                                                    | 0-100              | 30<br>* <b>60</b>     |
| N    | Ritardo allarmi            | E' il tempo di ritardo sul rilevamento dello stato dei vari controlli di<br>allarme dopo l'avviamento; questo tempo permette al generatore di<br>raggiungere i limiti di funzionamento nominali.                                                                                                    | 0-1000 [s]         | 8                     |
| 0    | Tempo sirena               | È la tempo che rimane attiva l'uscita sirena in caso di allarme.                                                                                                    | 0-1000 [s]         | 20                    |
| Р    | Tempo dec.                 | Tempo durante il quale rimane attiva l'uscita deceleratore dopo<br>l'avviamento, se un'uscita è programmata come deceleratore.<br>All'arresto, l'uscita è attiva durante il reffreddamento e la fase di stop.<br>È anche il tempo dopo l'avviamento dopo il quale si attiva l'uscita<br>acceleratore, se programmata. | Off-99 [s]         | 60                    |

\* Parametri da modificare per motori a 3000 rpm

## 2-5.2 M3.2 - Setup arresto

![](_page_21_Figure_1.jpeg)

| POS. | NOME           | DESCRIZIONE                                                                                                    | RANGE VALORI      | VALORI<br>DEFAULT |
|------|----------------|----------------------------------------------------------------------------------------------------|-------------------|-------------------|
| А    | Modo stop      | Si seleziona la logica di spegnimento del motore. EV+EM significa che le logiche elettrovalvola ed elettromagnete sono comandate su 2 uscite differenti.                                                                                                    | EV<br>EM<br>EV+EM | EV+EM             |
| В    | Tempo stop     | Si imposta il tempo massimo della fase di stop, dopo la quale il<br>motore deve essere visto fermo. Coincide inoltre con il tempo<br>di alimentazione massimo dell'eventuale elettromagnete di<br>stop, per evitare problemi per alimentazione permanente.                                                                                                    | 0-99 [s]          | 10                |
| С    | Raffreddamento | Si imposta il tempo di raffreddamento trascorso il quale il<br>motore viene fermato: dopo che il teleruttore di generatore è<br>stato aperto, il motore continua a funzionare per il tempo<br>impostato, in modo che possa raffreddarsi senza il carico.<br><u>Funziona solo in modalità automatica.</u><br>Per effettuare il raffreddamento in manuale, aprire il teleruttore<br>gruppo col tasto KG e spegnere col tasto stop dopo il tempo<br>desiderato. | 0-255 [s]         | 30                |

#### 2-5.3 M3.3 - Setup preriscaldo

![](_page_21_Figure_4.jpeg)

| POS. | NOME                  | DESCRIZIONE                                                                                                    | RANGE VALORI                                                                      | VALORI<br>DEFAULT         |
|------|-----------------------|----------------------------------------------------------------------------------------------------|-----------------------------------------------------------------------------------|---------------------------|
| А    | Tempo<br>preriscaldo  | Si imposta la durata del tempo di preriscaldo candelette prima dell'avviamento.                                                                                                    | 0-99 [s]                                                                          | 5                         |
| В    | Preriscaldo con<br>EV | Se On, durante la fase di preriscaldo viene anche alimentata l'elettrovalvola. Se Off, l'elettrovalvola viene alimentata solo al termine del preriscaldo.                                                                                                    | On-Off                                                                            | On                        |
| С    | Salta preriscaldo     | Si imposta il valore della temperatura motore oltre la quale non<br>viene effettuata la fase di preriscaldo prima dell' avviamento,<br>poiché il motore viene considerato già "caldo".                                                                                                    | -999 a 999 [°C]                                                                   | 70                        |
| D    | Tipo preriscaldo      | Si selezione il tipo di preriscaldo:<br><b>Prima dello start</b> : l'uscita preriscaldo candelette è attiva solo<br>prima di ogni tentativo di avviamento.<br><b>Anche durante start</b> : l'uscita preriscaldo è attiva sia prima che<br>durante ogni tentativo di avviamento.<br><b>Anche durante tentativi</b> : l'uscita di preriscaldo candelette è<br>attiva prima dello start, durante lo start ed anche nella pausa tra<br>un tentativo di avviamento ed il successivo. | -prima dello start<br>-anche durante lo<br>start<br>-anche durante i<br>tentativi | Anche durante<br>lo start |

#### 2-5.4 M3.4 - Setup carburante

![](_page_22_Picture_1.jpeg)

Il setup carburante contiene tutti i parametri (mostrati in tabella) sulla gestione del carburante. Vedi Appendice A per la tabella dei sensori più comuni.

| POS. | NOME               | DESCRIZIONE                                                                                                    | RANGE<br>VALORI       | VALORI<br>DEFAULT |
|------|--------------------|----------------------------------------------------------------------------------------------------|-----------------------|-------------------|
| А    | Tipo strumento     | Si seleziona il tipo di trasmettitore a cui fanno riferimento le curve mostrate nelle relative tabelle (vedi Appendice A).                                                                                                    | Vdo-Veglia<br>-Datcon | Veglia            |
| В    | Preallarme fuel    | Si imposta un valore di livello carburante al di sotto del quale viene mostrato il preallarme di basso livello.                                                                                                    | 0-100 [%]             | 20                |
| С    | Allarme fuel       | Si imposta un valore di livello carburante al di sotto del quale viene mostrato l'allarme di basso livello.                                                                                                    | 0-100 [%]             | 10                |
| D    | Riempimento auto   | Questo parametro permette di attivare (On) o disattivare (Off) un'uscita programmabile impostata per comandare una pompa per il rifornimento automatico.<br>Attivo solo se la TE809 è in modalità automatico.                           | On-Off                | Off               |
| E    | Start refuel       | Imposta il valore al di sotto del quale far partire la pompa di riempimento automatico, se un'uscita è imposta per questa funzione.                                                                                                    | 0-100 [%]             | 30                |
| F    | Ritardo start      | È un ritardo sulla rilevazione dell'avvio del riempimento automatico per evitare falsi segnali dovuti a possibili fluttuazioni del sensore.                                                                                             | 0-59 [s]              | 10                |
| G    | Stop refuel        | Rappresenta il livello carburante a cui viene disattivata l'uscita di pompa riempimento automatico.                                                                                                    | 0-100 [%]             | 100               |
| Н    | Timer stop         | Si imposta un tempo limite dopo il quale l'uscita di pompa riempimento viene disattivata anche se il livello al punto S non è stato raggiunto. In questo caso un allarme viene mostrato e la funzione di autoriempimento viene fermata. | 0-59 [min]            | 5                 |
|      | Capacità serbatoio | Si imposta la capacità del serbatoio.                                                                                                    | 0-20000 [Lt]          | 0                 |
| J    | Min. autonomia     | Se il livello autonomia scende sotto questo valore, viene mostrato l'allarme di bassa autonomia.                                                                                                    | 0-1000 [h]            | 0                 |
| K    | Cons. no L         | Si imposta il consumo orario a vuoto dichiarato dal costruttore.                                                                                                    | 0-10000 [Lt/h]        | 0                 |
| L    | Cons. 25% L        | Consumo orario (con 25 % del carico) dichiarato dal costruttore.                                                                                                    | 0-10000 [Lt/h]        | 0                 |
| М    | Cons. 50% L        | Consumo orario (con 50 % del carico) dichiarato dal costruttore.                                                                                                    | 0-10000 [Lt/h]        | 0                 |
| N    | Cons. 75% L        | Consumo orario (con 75 % del carico) dichiarato dal costruttore.                                                                                                    | 0-10000 [Lt/h]        | 0                 |
| 0    | Cons. 100% L       | Consumo orario (con 100 % del carico) dichiarato dal costruttore.                                                                                                    | 0-10000 [Lt/h]        | 0                 |
| Р    | Alto consumo       | Quando il consumo istantaneo ideale (calcolato dalla % di carico e dai parametri K e L) è maggiore di questo valore, appare l'allarme di alto consumo.                                                                                  | 0-65535 [Lt/h]        | 0                 |
| Q    | Offset fuel        | Parametro di aggiustamento della misura del fuel.                                                                                                    | -10 – +10 [%]         | 0                 |

Nota: i parametri da K a O compongono una curva a 5 punti per una valutazione accurata dei consumi. Il controller interpola automaticamente tra i 5 punti.

#### 2-5.5 M3.5 - Setup pressione olio

![](_page_23_Figure_1.jpeg)

| POS. | NOME            | DESCRIZIONE                                                                                          | RANGE<br>VALORI        | VALORI<br>DEFAULT |
|------|-----------------|----------------------------------------------------------------------------------------------------|------------------------|-------------------|
| А    | Tipo strumento  | Si seleziona il tipo di trasmettitore utilizzato (vedi Appendice B).                                 | Vdo-Veglia -<br>Datcon | Vdo               |
| В    | Preallarme olio | Valore al di sotto del quale il display mostra un allarme che normalmente non arresta il generatore. | 1-400 [bar]            | 3.0               |
| С    | Allarme olio    | Valore al di sotto del quale il display mostra un allarme che normalmente arresta il generatore.     | 1-400 [bar]            | 2.0               |

#### 2-5.6 M3.6 - Setup Temperatura

![](_page_23_Figure_4.jpeg)

| POS. | NOME             | DESCRIZIONE                                                                                   | RANGE<br>VALORI         | VALORI<br>DEFAULT |
|------|------------------|-----------------------------------------------------------------------------------------------|-------------------------|-------------------|
| A    | Tipo strumento   | Si seleziona il tipo di trasmettitore utilizzato (vedi Appendice C).                          | Vdo<br>Veglia<br>Datcon | Vdo               |
| В    | Preallarme temp. | Valore oltre il quale il display mostra un allarme che normalmente non arresta il generatore. | 40-999 [°C]             | 90                |
| С    | Alta temp.       | Valore oltre il quale il display mostra un allarme che normalmente arresta il generatore.     | 40-999 [°C]             | 100               |

## 2-5.7 M3.7 - Setup batteria

![](_page_23_Figure_7.jpeg)

| POS. | NOME            | DESCRIZIONE                                                                                                    | RANGE<br>VALORI | VALORI<br>DEFAULT |
|------|-----------------|----------------------------------------------------------------------------------------------------|-----------------|-------------------|
| А    | Batteria alta   | Si imposta il valore massimo in tensione della batteria, oltre il quale viene segnalato l'allarme di massima tensione batteria.         | 0-500 [V]       | 16                |
| В    | Batteria bassa  | Si imposta il valore minimo in tensione della batteria, al di sotto del<br>quale viene segnalato l'allarme di minima tensione batteria. | 0-500 [V]       | 11                |
| С    | Abilita timer   | Serve per abilitare il conteggio relativo all'intervallo di manutenzione per il controllo del liquido batteria.                         | On-Off          | Off               |
| D    | Timer liquido   | Si imposta il tempo relativo alla manutenzione per il controllo del liquido batteria.                                                   | 0-65535 [h]     | 4320              |
| E    | Reset contatore | Selezionando e confermando questa casella col drive di navigazione,<br>il contatore riparte dal valore al punto D.                      | -               | -                 |
| F    | Ore rimanenti   | Si visualizzano le ore che mancano al controllo del liquido batteria.                                                                   | -               | -                 |

Pagina 24/48

## 2-5.8 M3.8 - Setup service

![](_page_24_Figure_1.jpeg)

| POS. | NOME                | DESCRIZIONE                                                                                                    | RANGE<br>VALORI | VALORI<br>DEFAULT |
|------|---------------------|----------------------------------------------------------------------------------------------------|-----------------|-------------------|
| А    | Ore Service #1      | Si impostano le ore del primo service del generatore. Controllare il tempo suggerito dal costruttore del motore e dell'alternatore.                                                                                                    | 0-65535 [h]     | 100               |
| В    | Step service        | Imposta le ore dei service successivi. Conferma l'opzione C per incrementare di questo valore le ore mancanti al prossimo service.                                                                                                    | 0-2000 [h]      | 300               |
| С    | Prossimo service    | Conferma questa opzione per aggiungere il valore al punto B alle ore rimaste al prossimo service.                                                                                                    | -               | Ok                |
| D    | Ore iniziali        | Valore iniziale delle ore lavoro del generatore. Valore che può essere cambiato nel caso il controller venga montato su una macchina diversa.                                                                                                    | 0-65535 [h]     | 0                 |
| Е    | Reset contaore      | Confermare col drive questa opzione per ripristinare le ore lavoro al valore "ore iniziali" al punto D.                                                                                                    | -               | Ok                |
| F    | Edita service       | Questo parametro permette di impostare il numero totale di ore lavoro<br>alle quali il service deve essere eseguito. Per esempio, se l'attuale<br>valore delle ore lavoro è 400, e si vuole che il service venga effettuato<br>tra 300 ore, occorre impostare questo parametro a 700.<br>Nota: questa impostazione sovrascrive eventuali settaggi precedenti,<br>compresi quelli fatti modificando i parametri B e C. | 0-65535 [h]     | 0                 |
| G    | Ore garanzia        | Quando le ore lavoro raggiungono questo valore, viene mostrato l'allarme che indica che la garanzia è terminata.                                                                                                    | 0-65535 [h]     | 1000              |
| Н    | Reset #start        | Confermare questo parametro per resettare il numero di avviamenti.                                                                                                    | -               | Ok                |
| I    | Azzera lista eventi | Confermando questa opzione viene azzerata la lista eventi.                                                                                                    | -               | Ok                |

#### 2-5.9 M3.9 - OpEx

![](_page_25_Picture_1.jpeg)

OpEx (Operating Expenditure) è il costo necessario che deve essere considerato per un corretto uso della macchina. Questa funzione permette di analizzare e confrontare il costo reale di carburante consumato con i dati teorici forniti dal costruttore della macchina (consumo a vuoto – o a 75% di carico).

I parametri OpEx possono essere usati per valutare le performance della macchina nel tempo.

Per una gestione completa dei consumi e delle perdite di carburante, seguire le indicazioni presentate:

- a) Settare i parametri A, I, J, K nel menu carburante (vedi menu M3.4): Parametri J e K sono necessari a valutare i consumi istantanei e medi attesi in base al carico.
- b) Per monitorare le perdite, settare i parametri E e G. Se il carburante cala più del valore al parametro G a motore fermo nel tempo al punto E, il controller mostra l'allarme "perdita carburante".
- c) Per monitorare alte perdite o furti, settare i parametri E e H. Se il carburante cala più del valore al parametro H nel tempo al punto E, il controller mostra l'allarme "furto carburante".
- d) Per valutare i consumi medi, settare i parametri D e I. Dopo un numero di ore lavoro uguale al valore al punto D, il controller comfronta la quantità realmente consumata di carburante con la quantità stimata e mostra l'allarme se la differenza in percentuale è maggior del valore al parametro I.
- e) Per valutare se i riempimenti vengono fatti interamente, si può impostare il parametro F. Dopo un rabbocco, se il livello carburante è inferiore al valore al parametro F, l'allarme "riempimento non completo" appare.
- f) I costi e gli sprechi possono essere calcolati settando i valori adeguati ai parametri B e C.

| POS. | NOME               | DESCRIZIONE                                                                                                    | RANGE VALORI       | VALORI<br>DEFAULT |
|------|--------------------|----------------------------------------------------------------------------------------------------|--------------------|-------------------|
| А    | Abilita OpEx       | Parametro per abilitare (On) o disabilitare (Off) la visualizzazione delle pagine a display sulla funzione OpEx.                                                                                                    | On-Off             | Off               |
| В    | Costo carburante   | Costo del carburante in centesimi di \$ / litro.                                                                                                    | 0-65535 [c\$/Lt]   | 100               |
| С    | Costo service      | Costo medio mensile delle manutenzioni.                                                                                                    | 0-65535 [\$/month] | 100               |
| D    | Ciclo di lavoro    | Numero di ore dopo il quale termina il ciclo di lavoro e vengono valutati i dati di consumo e mostrati gli eventuali allarmi.                                                                                                    | 0-65535 [h]        | 8                 |
| E    | Timer fuel         | Intervallo di tempo per la valutazione periodica del livello carburante.<br>Al termine di ogni conteggio, il livello viene salvato e confrontato col<br>precedente. Se il livello è calato (a motore fermo), appare l'allarme di<br>bassa perdita carburante. Se il livello è calato molto, appare l'allarme<br>di alta perdita carburante.                                                                                                    | 0-59 [min]         | 5                 |
| F    | Min. riempimento   | Livello minimo in % che deve essere raggiunto dopo ogni riempimento. Se al termine del riempimento il livello è più basso, viene mostrato l'allarme di riempimento non completo.                                                                                                    | 0-100 [%]          | 20                |
| G    | Bassa perdita      | Se il livello carburante cala più di questo valore a motore spento nel tempo al punto E, il controller mostra l'allarme di bassa perdita.                                                                                                    | 0-1000 [Lt]        | 5                 |
| Н    | Alta perdita       | Se il livello carburante cala più di questo valore a motore spento nel tempo al punto E, il controller mostra l'allarme di alta perdita.                                                                                                    | 0-1000 [Lt]        | 20                |
| I    | Consumo<br>anomalo | Quando sono passate un numero di ore lavoro pari al valore al punto<br>D (termine del ciclo di lavoro), il controller confronta il consumo reale<br>con quello atteso e mostra un allarme se la differenza in percentuale<br>è maggiore di questo valore.<br><u>Esempio:</u><br>- Ciclo di lavoro = 50 ore<br>- Consumo anomalo = 10%<br>Dopo 50 ore lavoro il carburante consumato reale è 60 Lt, mentre<br>quello atteso 50. Ho consumato il 20 % in più, quindi l'allarme di<br>consumo anomalo appare a display. | 0-1000 [%]         | 10                |
| J    | Set perdite        | Permette di impostare un valore iniziale di litri persi per perdite di carburante.                                                                                                    | 0-9999 [Lt]        | 0                 |
| К    | Set consumi        | Permette di impostare un valore di partenza di litri persi per consumi anomali di carburante.                                                                                                    | 0-9999 [Lt]        | 0                 |
| L    | Set riempimento    | Permette di impostare un valore di partenza di litri persi per riempimenti non completi.                                                                                                    | 0-9999 [Lt]        | 0                 |

## 2-5.10 M3.10 - Canbus

![](_page_26_Picture_1.jpeg)

| POS. | NOME              | DESCRIZIONE                                                                                                    | RANGE VALORI         | VALORI<br>DEFAULT |
|------|-------------------|----------------------------------------------------------------------------------------------------|----------------------|-------------------|
| A    | Protocollo Canbus | Settaggio del protocollo per la comunicazione Canbus. È possibile scegliere tra:      -    J1939      -    SCANIA EMS      -    SCANIA EMS (Start/Stop)      -    SCANIA EMS8 (Start/Stop)      -    SCANIA EMS8 (Start/Stop)      -    SCANIA EMS8 (Start/Stop)      -    VOLVO EMS2 (Start/Stop)      -    VOLVO EMS2 (Start/Stop)      -    VOLVO EDC4      -    PERKINS ECM      -    JOHN DEERE JDEC      -    DEUTZ EMR1      -    IVECO NEF / CURSOR      -    CUMMINS CM850      -    MTU ECU7 (Start/Stop)      -    DEUTZ EMR2 (Start/Stop)      -    JCB TIER2      -    TE80x      TE80x    TE80x      TE80x    None", le pagine a display riguardanti il CanBus non vengono mostrate.      I protocolli con indicata la dicitura "Start/Stop" permettono l'accensione e lo spegnimento del motore via CANBUS.      Per avviare correttamente da CANBUS il parametro M3.1B deve essere programmato a "OFF" se non è collegato alcun segnale D+ alla TE809.      Per fermare via CANBUS (per i protocolli che supportano lo stop), il parametro M3.2A deve essere programmato come EM o EV+EM, altrimenti il comando non viene inviato al | None-TE80x           | None              |
| В    | CAN baud-rate     | Velocità di comunicazione in bit al secondo per la porta Canbus.                                                                                                    | Da 100 a 1000 [kbps] | 250               |
| С    | Ritardo ECU       | Tempo durante il quale l'uscita ECU (se una delle uscite è<br>programmata per ECU) rimane attiva dopo l'accensione<br>del controller o dopo lo spegnimento del motore.<br>Impostare a Off per lasciare l'uscita sempre attiva.<br>L'uscita è attiva anche all'avvio del generatore e resta<br>attiva durante il funzionamento, indipendentemente dalla<br>programmazione di guesto parametro.                                                                                                    | Da Off a 59 [min]    | 5                 |

#### 2-5.11 M3.11 - Setup aria

![](_page_27_Picture_1.jpeg)

| POS. | NOME             | DESCRIZIONE                                                                                                    | RANGE DI<br>VALORI      | VALORI<br>DEFAULT |
|------|------------------|----------------------------------------------------------------------------------------------------|-------------------------|-------------------|
| A    | Tipo aria        | Permette di scegliere la logica di attivazione dell'uscita aria:<br>Continuo: l'uscita aria viene comandata durante ogni tentativo di<br>avviamento, in accordo con i parametri B-C-D.<br>Alternato: l'uscita aria viene comandata solo durante i tentativi di<br>avviamento dispari, in accordo con i parametri B-C-D. | Continuo -<br>Alternato | Continuo          |
| В    | Tempo aria       | È il tempo massimo durante il quale l'uscita aria è attiva durante l'avviamento.                                                                                                    | 0-255 [s]               | 3                 |
| С    | Soglia           | Soglia di tensione che deve essere raggiunta all'avviamento per disattivare automaticamente l'uscita aria.                                                                                                    | Off-500 [V]             | 100               |
| D    | Temp. inibizione | Quando viene comandato un avviamento, se la temperatura è maggiore<br>di questo valore l'uscita aria non viene attivata.                                                                                                    | Off-255 [°C]            | Off               |

Note: Ricorda di impostare un'uscita per la funzione aria (vedi menu M8.2). Questa uscita viene attivata 2 secondi prima dell'uscita del motorino di avviamento, e rimane attiva fino al raggiungimento del parametro C, o finchè non termina il tempo al parametro B. Se il motore non è dotato di sensore di temperatura, il nostro consiglio è di installare un disgiuntore termico in serie al controllo del magnete aria. È inoltre necessario impostare un test settimanale di durata minima 5 minuti. Per questa funzione, vedi menu M4.3.

Esempio 1:

![](_page_27_Figure_5.jpeg)

Nota: nei 2 esempi le soglie di temperatura e tensione non sono stati considerati. Se la temperatura è maggiore del parametro D, l'uscita non viene attivata. Se il parametro C viene raggiunto all'avviamento, l'uscita aria viene disattivata.

Pagina 28/48

#### 2-6 M4 - Setup Generale

Il setup generale è composto da 4 sottomenu:

- A) Setup display: Sottomenu che contiene tutti I parametri di settaggio dello schermo: lingua, contrasto, etc.
- B) Setup orologio: Sottomenu con le impostazioni generali dell'orologio: data, ora e giorno della settimana.
- C) Setup test: Sottomenu con i settaggi riguardanti la modalità di test, come la durata e il giorno dei test programmabili.
- D) Setup sicurezza: Sottomenu per impostare le password a diversi livelli che bloccano o sbloccano i vari menu.

#### 2-6.1 M4.1 - Setup Display

![](_page_28_Figure_7.jpeg)

| POS. | NOME                | DESCRIZIONE                                                                                                    | RANGE<br>VALORI                       | VALORI<br>DEFAULT |
|------|---------------------|----------------------------------------------------------------------------------------------------|---------------------------------------|-------------------|
| A    | Lingua              | Si seleziona la lingua in cui deve funzionare il controller. A bordo<br>sono disponibili le seguenti lingue: Inglese, Italiano, Francese. E'<br>possibile inserire un'ulteriore lingua nella posizione "custom".<br>All'accensione, la scheda mostra la schermata di selezione della<br>lingua solo se è selezionata l'opzione "default". | IT – EN – FR<br>– Custom –<br>Default | н                 |
| В    | Retroilluminazione  | Se non vengono fatte operazioni, trascorso questo tempo. la retroilluminazione del display si spegne. L'accensione avviene automaticamente al verificarsi di una qualsiasi operazione.                                                                                                    | 0-255 [s]                             | 250               |
| С    | Reset stats         | Permette il reset di tutte le misure mostrate nelle pagine delle statistiche.                                                                                                    | -                                     | -                 |
| D    | Contrasto           | Serve per impostare il contrasto del display.                                                                                                    | 0-5                                   | 1                 |
| E    | Ciclo allarmi       | Gli allarmi attivi vengono mostrati ciclicamente ogni intervallo di tempo impostato in questo parametro.                                                                                                    | 0-255 [s]                             | 3                 |
| F    | Ritardo Allarmi Off | Tempo di ritardo per l'autoreset degli allarmi bloccanti non-ritenitivi.                                                                                                    | Off-255 [s]                           | Off               |
| G    | Ritorno a default   | È il tempo dopo il quale il controller torna alla pagina di stand-by (Rete 1) se non è premuto alcun tasto.                                                                                                    | Off-250 [s]                           | Off               |
| Н    | Schermata start-up  | All'accensione, se questo parametro è ON, dopo 5 secondi la pagina col logo scompare e verrà mostrata la pagina Rete 1.                                                                                                    | On-Off                                | On                |
| I    | Reset allo start-up | Se On, all'accensione la scheda si posiziona automaticamente in modalità reset. Se Off, la scheda si posiziona in modalità manuale.                                                                                                    | On-Off                                | On                |

## 2-6.2 M4.2 - Setup orologio

![](_page_28_Picture_10.jpeg)

| POS. | NOME            | DESCRIZIONE                                                                                                    | RANGE<br>VALORI | VALORI<br>DEFAULT |
|------|-----------------|----------------------------------------------------------------------------------------------------|-----------------|-------------------|
| -    | Reset clock     | Si usa per confermare data e ora, che vengono aggiornate ai valori<br>ai parametri C,D,E,F,G e H. Per fare questo, selezionare l'area con i<br>tasti del drive e confermare con il tasto "i". | -               | -                 |
| -    | Ora corrente    | Mostra l'ora e data corrente impostata.                                                                                                    | -               | -                 |
| Α    | Anno            | Serve per impostare l'anno.                                                                                                    | 0-99            | 10                |
| В    | Mese            | Serve per impostare il mese.                                                                                                    | 0-12            | 1                 |
| С    | Giorno          | Serve per impostare il giorno.                                                                                                    | 0-31            | 1                 |
| D    | Nome del giorno | Imposta il giorno della settimana, da lunedì a domenica.                                                                                                    | LunDom          | Dom               |
| E    | Ora             | Serve per impostare l'ora attuale.                                                                                                    | 0-23            | 0                 |
| F    | Minuti          | Serve per impostare i minuti attuali.                                                                                                    | 0-59            | 0                 |

## 2-6.3 M4.3 - Setup test

![](_page_29_Picture_1.jpeg)

| POS. | NOME                      | DESCRIZIONE                                                                                    | RANGE VALORI                        | VALORI<br>DEFAULT |
|------|---------------------------|------------------------------------------------------------------------------------------------|-------------------------------------|-------------------|
| А    | Abilita test 1            | Per abilitare/disabilitare il test automatico 1.                                               | On-Off                              | Off               |
| В    | Tipo test                 | Per selezionare il tipo di test.                                                               | Giornaliero-<br>Settimanale-Mensile | Settimanale       |
| С    | Giorno della<br>settimana | Se il test è scelto settimanale, permette di scegliere il<br>giorno in cui effettuare il test. | LunDom                              | Giov              |
| D    | Giorno del mese           | Se il test è scelto mensile, permette di scegliere il giorno<br>in cui effettuare il test.     | 1-31                                | 1                 |
| E    | Ora start                 | Ora di avvio del test.                                                                         | 0-23                                | 9                 |
| F    | Min. start                | Minuto di avvio del test.                                                                      | 0-59                                | 30                |
| G    | Abilita test 2            | Per abilitare/disabilitare il test automatico 2.                                               | On-Off                              | Off               |
| Н    | Tipo test                 | Per selezionare il tipo di test.                                                               | Giornaliero-<br>Settimanale-Mensile | Settimanale       |
| Ι    | Giorno della<br>settimana | Se il test è scelto settimanale, permette di scegliere il<br>giorno in cui effettuare il test. | LunDom                              | Giov              |
| J    | Giorno del mese           | Se il test è scelto mensile, permette di scegliere il giorno<br>in cui effettuare il test.     | 1-31                                | 1                 |
| K    | Ora start                 | Ora di avvio del test.                                                                         | 0-23                                | 9                 |
| L    | Min. start                | Minuto di avvio del test.                                                                      | 0-59                                | 30                |

Inoltre, sono presenti alcuni parametri che sono in comune per entrambi i test:

| POS. | NOME            | DESCRIZIONE                                                                                                    | RANGE<br>VALORI | VALORI<br>DEFAULT |
|------|-----------------|----------------------------------------------------------------------------------------------------|-----------------|-------------------|
| М    | Durata test     | Si imposta la durata del test.                                                                                                    | 0-60 [min]      | 10                |
| Ν    | Test con carico | Se ON, durante il test viene comandata la commutazione tra rete e gruppo.                                                                                                    | On-Off          | Off               |
| 0    | No stop remoto  | Se ON, durante il test il segnale di stop remoto non viene considerato. Se OFF, se lo stop remoto è ativo durante il test, il motore viene fermato e il test termina automaticamente. | On-Off          | Off               |
| Ρ    | Abilita Test PT | Abilita il "Programmable Test", per terminare il test a un orario preciso (vedi punti Q e R), ignorando il parametro di durata test (punto M).                                        | On-Off          | Off               |
| Q    | Ora fine PT     | Ora di fine test PT.                                                                                                    | 0-24 [h]        | 17                |
| R    | Minuto fine PT  | Minuto di fine test PT.                                                                                                    | 0-60 [min]      | 30                |

Se il test è scelto giornaliero, è possibile scegliere più giorni in cui effettuarlo:

| POS. | NOME      | DESCRIZIONE                                                                                                    |
|------|-----------|----------------------------------------------------------------------------------------------------|
| -    | Domenica  | Se il segno di spunta è presente, è abilitato il test la Domenica. Se il segno di spunta non è presente, questo giorno il test non viene eseguito.  |
| -    | Lunedì    | Se il segno di spunta è presente, è abilitato il test il Lunedì. Se il segno di spunta non è presente,<br>questo giorno il test non viene eseguito. |
| -    | Martedì   | Se il segno di spunta è presente, è abilitato il test il Martedì. Se il segno di spunta non è presente, questo giorno il test non viene eseguito.   |
| -    | Mercoledì | Se il segno di spunta è presente, è abilitato il test il Mercoledì. Se il segno di spunta non è presente, questo giorno il test non viene eseguito. |
| -    | Giovedì   | Se il segno di spunta è presente, è abilitato il test il Giovedì. Se il segno di spunta non è presente, questo giorno il test non viene eseguito.   |
| -    | Venerdì   | Se il segno di spunta è presente, è abilitato il test il Venerdì. Se il segno di spunta non è presente, questo giorno il test non viene eseguito.   |
| -    | Sabato    | Se il segno di spunta è presente, è abilitato il test il Sabato. Se il segno di spunta non è presente, questo giorno il test non viene eseguito.    |

#### 2-6.4 M4.4 - Setup Sicurezza

![](_page_30_Picture_1.jpeg)

Il setup sicurezza permette di inserire 6 codici di accesso che permettono di bloccare/sbloccare i vari menu di programmazione. Di default, i 6 codici sono impostati corretti, per cui è possibile accedere a tutti i menu. Si ha la possibilità di proteggere i menu bloccandone l'accesso, inserendo codici errati: in questo modo i menu corrispondenti ai codici inseriti errati sono bloccati. Per sbloccare i menu, occorre semplicemente entrare in questo menu e ripristinare i codici ai valori corretti. I 6 codici sono mostrati e descritti in tabella.

| POS. | NOME                  | DESCRIZIONE                                                                                                    | CODICE |
|------|-----------------------|----------------------------------------------------------------------------------------------------|--------|
| А    | Password Rete         | Inserire la password che blocca/sblocca il setup rete e i relativi allarmi. Se si inserisce il codice corretto (60), il setup rete è sbloccato. Inserendo un codice errato, il menu è bloccato finchè non verrà inserito il codice corretto.                     | 60     |
| В    | Password Alternatore  | Inserire la password che blocca/sblocca il setup alternatore e i relativi allarmi.<br>Se si inserisce il codice corretto (50), il setup alternatore è sbloccato. Inserendo<br>un codice errato, il menu è bloccato finchè non verrà inserito il codice corretto. | 50     |
| С    | Password Motore       | Inserire la password che blocca/sblocca il setup motore e i relativi allarmi. Se si inserisce il codice corretto (40), il setup motore è sbloccato. Inserendo un codice errato, il menu è bloccato finchè non verrà inserito il codice corretto.                 | 40     |
| D    | Password Speciali     | Inserire la password che blocca/sblocca il setup funzioni speciali. Se si inserisce il codice corretto (30), il setup funzioni speciali è sbloccato. Inserendo un codice errato, il menu è bloccato finchè non verrà inserito il codice corretto.                | 30     |
| E    | Password Connettività | Inserire la password che blocca/sblocca il setup connettività. Se si inserisce il codice corretto (20), il setup connettività è sbloccato. Inserendo un codice errato, il menu è bloccato finchè non verrà inserito il codice corretto.                          | 20     |
| F    | Password I/O          | Inserire la password che blocca/sblocca il setup I/O. Se si inserisce il codice corretto (10), il setup I/O è sbloccato. Inserendo un codice errato, il menu è bloccato finchè non verrà inserito il codice corretto.                                            | 10     |
| G    | Password stato        | Password per bloccare gli allarmi tranne quelli rete, gruppo e motore.                                                                                                    | 70     |
| Н    | Password globale      | È la password di accesso ai menu di programmazione. È possibile modificarla, da 000 a 999.                                                                                                    | 809    |

#### 2-7 M5 - Lista allarmi

![](_page_31_Figure_1.jpeg)

Il setup allarmi è composto da 4 differenti gruppi di allarme:

- a) Allarmi rete
- b) Allarmi gruppo
- c) Allarmi motore
- d) Allarmi generali

Selezionare la categoria con le freccie su e giù, quindi premere "i" per confermare ed entrare.

Appare la schermata di setup, composta da 4 pagine. Nella prima selezionare il parametro "a" per scegliere il codice dell'allarme. Nella parte alta del display è mostrato il nome dell'allarme corrispondente. Quindi modificare i parametri da "d" a "l" a piacimento. Tornare quindi alla prima pagina e confermare il parametro "c" per salvare le modifiche.

![](_page_31_Picture_9.jpeg)

Per ogni allarme, si hanno a disposizione i seguenti parametri:

| POS. | NOME                   | DESCRIZIONE                                                                                                    | RANGE                           |
|------|------------------------|----------------------------------------------------------------------------------------------------|---------------------------------|
| A    | Codice allarme         | Selezionare questo parametro per scegliere l'allarme da impostare. Tutti i parametri delle pagine successive fanno riferimento all'allarme selezionato in questo parametro. Nella parte alta della schermata è visibile il nome dell'allarme corrispondente al codice che si sta selezionando. | -                               |
| В    | Categoria dell'allarme | Nome della categoria allarmi selezionata all'entrata del setup allarmi. Non è possibile modificarla in questo parametro.                                                                                                    | -                               |
| С    | Salva allarme          | Parametro da confermare col tasto "i" per salvare i parametri da da D a L nella configurazione dell'allarme selezionato al parametro A.                                                                                                    | -                               |
| D    | Attivazione            | Permette di scegliere quando una condizione di allarme deve essere verificata per far apparire l'allarme: Sempre (sempre abilitato), Avvio (attivo solo a motore avviato) o Disabilitato (disabilitato).                                                                                       | Sempre<br>Avvio<br>Disabilitato |
| E    | Ritardo                | Prima dell'attivazione dell'allarme, la causa deve rimanere presente per questo tempo.                                                                                                    | 0-255 [s]                       |
| F    | Ritenitivo             | Indica se l'allarme è ritenitivo (ON: l'allarme resta attivo fino alla pressione del<br>tasto reset, anche se la causa non è più presente) oppure no (OFF: l'allarme<br>scompare se la causa scompare).                                                                                        | ON<br>OFF                       |
| G    | Azione                 | Seleziona l'azione conseguente all'attivazione dell'allarme: Avviso (solo avviso senza arresto), Stop (l'allarme ferma il motore immediatamente) o Raffreddo (l'allarme ferma il motore con raffreddamento).                                                                                   | Avviso<br>Stop<br>Raffreddo     |
| Н    | Sirena                 | Seleziona se l'allarme deve attivare anche l'eventuale uscita programmata come<br>Sirena. Può essere impostato a ON (l'uscita "sirena" è attivata quando l'allarme<br>si presenta) oppure OFF.                                                                                                 | ON<br>OFF                       |
| I    | SMS                    | Seleziona se l'allarme deve anche inviare un SMS ai numeri programmati (vedi<br>menu M7). Può essere impostato a ON (se un modem GSM è collegato, la<br>scheda invia un SMS quando appare l'allarme) o OFF.                                                                                    | ON<br>OFF                       |
| J    | Globale 1              | Seleziona se l'allarme deve attivare anche l'eventuale uscita programmata come<br>Allarme Globale 1. Può essere impostato a ON (l'uscita è attivata quando si<br>attiva l'allarme) oppure OFF.                                                                                                 | ON<br>OFF                       |
| к    | Globale 2              | Seleziona se l'allarme deve attivare anche l'eventuale uscita programmata come<br>Allarme Globale 2. Può essere impostato a ON (l'uscita è attivata quando si<br>attiva l'allarme) oppure OFF.                                                                                                 | ON<br>OFF                       |
| L    | Globale 3              | Seleziona se l'allarme deve attivare anche l'eventuale uscita programmata come<br>Allarme Globale 3. Può essere impostato a ON (l'uscita è attivata quando si<br>attiva l'allarme) oppure OFF.                                                                                                 | ON<br>OFF                       |

## 2-7.1 M5 - Default allarmi

|          |            |        |                                      | Δt           | tivazio      | ne        |        |                   |       | Azion                   | <u> </u>          |              |              |                   | <b></b>   |           |
|----------|------------|--------|--------------------------------------|--------------|--------------|-----------|--------|-------------------|-------|-------------------------|-------------------|--------------|--------------|-------------------|-----------|-----------|
|          |            |        |                                      | 7.0          | 0            |           | 0      | 2                 | ,     | 12/0/1                  |                   | n -          |              | 1                 | 2         | ŝ         |
| N.       | Categoria  | Codice | Nome allarme                         | pre          | itato        | ġ.        | tard   | eniti             | ppe   | d                       | iso               | rena         | SMS          | bale              | bale      | bale      |
|          | -          | anarme |                                      | Sem          | isail        | AM        | Ri     | Rite              | affre | Sto                     | AVN               | Si           | S            | Glo               | Glo       | Gb        |
|          |            |        |                                      | 0)           | Q            |           |        |                   | ä     |                         |                   |              |              |                   |           |           |
| 1        | Rete       | 1208   | Rete: bassa F                        |              | V            |           | 2      |                   |       |                         | V                 |              |              |                   |           |           |
| 2        | Rete       | 1209   | Rete: alta F                         |              | Ø            |           | 2      |                   |       |                         | d                 |              |              |                   | <b> </b>  |           |
| 3        | Rete       | 1210   | Rete: bassa v<br>Rete: alta V        | N            |              |           | 5<br>2 |                   |       |                         | ব                 |              |              |                   | ┟───┤     |           |
| 5        | Rete       | 1213   | Rete: asimmetria V                   |              |              |           | 1      | $\checkmark$      |       |                         | N                 | V            |              | $\checkmark$      |           |           |
| 6        | Rete       | 20025  | Mancanza rete                        | $\square$    |              |           | 2      |                   |       |                         | M                 |              |              |                   |           |           |
| 7        | Rete       | 20031  | Guasto carica-batt.                  | $\square$    |              |           | 5      |                   |       |                         | d                 |              |              | D                 | <b> </b>  |           |
| 8        | Rete       | 20034  | KR feedback                          | R            | M            |           | 5      |                   |       |                         | <u> </u>          | N            |              | N                 | ┝──┦      |           |
| 10       | Concretere | 1201   |                                      |              |              |           | 10     |                   |       |                         |                   |              |              |                   |           |           |
| 10       | Generatore | 1201   | GE: Dassa F                          |              |              | N         | 10     | N                 |       | N                       |                   | N            |              | ব                 | ┟───┤     |           |
| 12       | Generatore | 1202   | GE: bassa V                          |              |              | ⊡         | 10     |                   |       |                         |                   |              |              | V                 |           |           |
| 13       | Generatore | 1204   | GE: alta V                           |              |              | V         | 5      |                   |       | $\overline{\mathbf{A}}$ |                   | V            |              |                   |           |           |
| 14       | Generatore | 1205   | GE: seq. Fasi                        | V            |              |           | 0      | V                 |       | V                       |                   | V            |              | V                 |           |           |
| 15       | Generatore | 1206   | GE: corto circuito                   |              |              |           | 2      |                   | Π     | ☑                       |                   |              |              | N                 |           |           |
| 10       | Generatore | 1207   | GE: IIIIax SOVIAC.                   |              |              | N         | 5      | N<br>N            |       | R<br>R                  |                   | N            |              | N<br>N            | ┟──┦      | ]         |
| 18       | Generatore | 20007  | Prot. differenziale                  | Ø            | <u> </u>     |           | 2      |                   |       |                         |                   |              |              | V                 | ┟──┤      | ]         |
| 19       | Generatore | 20032  | Stop emergenza                       |              |              | 1         | 0      |                   |       |                         |                   |              |              |                   | Ø         | ☑         |
| 20       | Generatore | 20033  | KG feedback                          |              | $\checkmark$ |           | 5      |                   |       |                         |                   | V            |              |                   |           |           |
| 21       | Generatore | 20036  | Allarme utente 1                     | ☑            |              |           | 3      |                   |       |                         | D                 | Ø            |              | Ø                 |           | <u> </u>  |
| 22       | Generatore | 20037  | Allarme utente 2                     |              |              |           | 3      |                   |       |                         |                   |              |              |                   |           |           |
| 23       | Generatore | 20038  | Protezione interr                    | N            |              |           | 3      |                   |       |                         | 4                 |              |              | N                 |           |           |
| 25       | Generatore | 20041  | Protezione GE                        | V            |              |           | 1      | $\checkmark$      |       | $\checkmark$            |                   | V            |              | N                 |           |           |
| 26       | Motore     | 01001  | Mancato avvio                        | $\checkmark$ |              |           | 0      | $\checkmark$      |       | $\checkmark$            |                   | $\mathbf{A}$ | $\checkmark$ | $\checkmark$      | <u> </u>  |           |
| 27       | Motore     | 01003  | Avaria meccanica                     |              |              | V         | 10     | $\checkmark$      |       | $\checkmark$            |                   | V            |              | V                 |           |           |
| 28       | Motore     | 01101  | Preallarme temp.                     |              | V            |           | 2      |                   |       |                         | Ŋ                 | V            |              |                   |           |           |
| 29       | Motore     | 01102  | Alta temp. motore A                  |              |              |           | 2      |                   |       |                         |                   |              |              |                   |           |           |
| 30       | Motore     | 01104  | Baso livello carb. A                 |              | M            |           | 30     |                   |       |                         | N                 | ™            |              | N                 |           |           |
| 32       | Motore     | 01107  | Preallarme press. olio               |              | V            |           | 2      | $\checkmark$      |       |                         | N                 | V            |              | N                 |           |           |
| 33       | Motore     | 01108  | Bassa press. olio A                  |              | V            |           | 2      | $\mathbf{\nabla}$ |       | $\mathbf{\nabla}$       |                   | V            |              | $\mathbf{\nabla}$ |           |           |
| 34       | Motore     | 01110  | Alta Vdc batteria                    | ☑            |              |           | 15     |                   |       |                         | Π                 | Ø            |              | Ø                 |           | <u> </u>  |
| 35       | Motore     | 01111  | Bassa Vdc batteria                   |              |              | N         | 15     |                   |       | L.M.                    | ⊻                 |              |              |                   |           |           |
| 37       | Motore     | 01112  | Bassi RPM                            |              |              |           | 5      | N                 |       |                         |                   | N            | N            | N                 |           |           |
| 38       | Motore     | 20005  | Basso livello olio                   | Ø            |              |           | 2      |                   |       |                         | N                 | ⊡            |              | V                 |           |           |
| 39       | Motore     | 20006  | Basso livello raff.                  | V            |              |           | 2      | V                 |       | V                       |                   | V            |              | V                 |           |           |
| 40       | Motore     | 20009  | Alto cons. (Lt/h)                    |              |              | $\square$ | 10     | N                 |       |                         | I                 | Ø            |              | I                 |           | <b>  </b> |
| 41       | Motore     | 20014  | Arresto fallito                      | N            |              |           | 0      | N                 |       | R                       | M                 | N            |              | ব                 | $\mid$    |           |
| 43       | Motore     | 20015  | Perdita carb. (Lt)                   |              | V            |           | 0      |                   |       | Ū                       | V                 |              |              | N                 |           |           |
| 44       | Motore     | 20017  | Furto carb. (Lt)                     |              | V            |           | 0      | $\checkmark$      |       |                         | V                 | V            |              | V                 |           |           |
| 45       | Motore     | 20018  | Cons. inatteso (%)                   |              | $\checkmark$ |           | 0      |                   |       |                         |                   | V            |              |                   |           |           |
| 46       | Motore     | 20019  | Manutenzione<br>Piompimonto conduito |              | <u> </u>     |           | 3      |                   |       |                         |                   |              |              |                   | $\vdash$  |           |
| 47       | Motore     | 20020  | Garanzia GE finita                   | N            |              |           | 10     | N<br>N            |       |                         | N                 | N            |              | N                 | ┟──┦      | <u> </u>  |
| 49       | Motore     | 20024  | Guasto D+                            |              |              | V         | 5      |                   |       |                         |                   |              |              |                   | ┝──┦      |           |
| 50       | Motore     | 20028  | Alta temp.motore D                   |              |              | Ŋ         | 2      | $\checkmark$      | V     |                         |                   | V            |              |                   |           |           |
| 51       | Motore     | 20029  | Basso livello carb. D                | Ø            |              |           | 5      |                   |       |                         | V                 |              |              | N                 |           |           |
| 52       | Motore     | 20030  | Bassa press. olio D                  |              |              | Ø         | 2      |                   |       |                         |                   |              |              |                   |           |           |
| 53<br>54 | Motore     | 20035  | Bassa autonomia                      |              | N            |           | 10     |                   |       |                         | N                 | N<br>N       |              | ব                 | Ľ         | Ľ         |
| 55       | Motore     | 20033  | Filtro intasato                      | V            |              |           | 5      | $\checkmark$      |       |                         |                   |              |              |                   | ┝──┦      | ]         |
| 56       | Motore     | 20043  | Serbatoio pieno                      | V            |              |           | 5      |                   |       |                         | V                 | V            |              | $\checkmark$      |           |           |
| 57       | Motore     | 20051  | No sensore olio                      | $\checkmark$ |              |           | 60     |                   |       |                         | $\checkmark$      | $\checkmark$ |              | $\checkmark$      |           |           |
| 58       | Generale   | 20008  | Test attivo                          | $\checkmark$ |              |           | 0      |                   |       |                         | V                 |              |              |                   |           |           |
| 59       | Generale   | 20012  | Arresto                              |              |              |           | 0      |                   |       |                         |                   |              |              |                   |           |           |
| 60       | Generale   | 20013  | Fase start                           | Ø            |              | <u> </u>  | 0      |                   |       |                         | J                 |              |              |                   | $\square$ | <b></b> ] |
| 62       | Generale   | 20021  | Stop remoto                          | N            | <u> </u>     |           | 1      |                   | N.    |                         |                   | <u> </u>     |              |                   | ┟──┤      |           |
| 63       | Generale   | 20022  | SCR                                  |              |              |           | 0      |                   |       |                         | $\checkmark$      |              |              |                   | ┝──┦      |           |
| 64       | Generale   | 20027  | Test fallito                         | $\checkmark$ |              |           | 0      |                   |       |                         | V                 | V            |              | V                 |           |           |
| 65       | Generale   | 20045  | GE avviato                           |              |              |           | 0      |                   |       |                         |                   |              |              |                   |           |           |
| 66       | Generale   | 20046  | GE pronto                            | Ø            |              |           | 0      |                   |       |                         | J                 |              |              |                   | $\vdash$  |           |
| 67       | Generale   | 20053  | iviemoria piena                      | $\checkmark$ |              |           | U      |                   |       |                         | $\mathbf{\nabla}$ |              |              | $\mathbf{\nabla}$ |           | 1         |

TE809A-IT-v1 1 3B\_MOSA rev 2.doc

Pagina 33/48

## 2-7.2 M5 - Descrizione allarmi

| N. | Codice | Nome allarme                           | Descrizione allarme                                                                                                    | Menu /<br>Parametro |
|----|--------|----------------------------------------|----------------------------------------------------------------------------------------------------|---------------------|
| 1  | 1208   | Rete: bassa F                          | Frequenza sotto la soglia programmata di bassa frequenza                                                                                                    | M1-F                |
| 2  | 1209   | Rete: alta F                           | Frequenza sopra la soglia programmata di alta frequenza                                                                                                    | M1-E                |
| 3  | 1210   | Rete: bassa V                          | Tensione sotto la soglia programmata di bassa tensione                                                                                                    | M1-C                |
| 4  | 1211   | Rete: alta V                           | l ensione sopra la soglia programmata di alta tensione                                                                                                    | M1-B<br>M1 N        |
| 6  | 20025  | Mancanza rete                          | Indica che la rete è fuori dai limiti                                                                                                    | M1-BCEE             |
| 7  | 20023  | Guasto carica-batt                     | Allarme carica-batteria da ingresso digitale                                                                                                    | M1-BOLI<br>M8       |
| 8  | 20034  | KR feedback                            | Se lo stato dell'uscita teleruttore KR è diverso dallo stato d'ingresso feedback teleruttore                                                                                 | M8                  |
| 9  | 20052  | Rete: seq. Fasi                        | Indica che la sequenza delle fasi non è corretta                                                                                                    | M1-M                |
| 10 | 1201   | GE: bassa F                            | Frequenza sotto la soglia programmata di bassa frequenza                                                                                                    | M2-F                |
| 11 | 1202   | GE: alta F                             | Frequenza sopra la soglia programmata di alta frequenza                                                                                                    | M2-E                |
| 12 | 1203   | GE: bassa V                            | Tensione sotto la soglia programmata di bassa tensione                                                                                                    | M2-C                |
| 13 | 1204   | GE: alta V                             | Tensione sopra la soglia programmata di alta tensione                                                                                                    | M2-B                |
| 14 | 1205   | GE: seq. Fasi                          | Inidca che la sequenza delle fasi non è corretta                                                                                                    | M2-R                |
| 15 | 1206   | GE: corto circuito                     | Indica un consumo di corrente istantaneo maggiore del limite di cortocircuito programmato                                                                                    | M2-I                |
| 10 | 1207   | GE: Imax sovrac.                       | Indica un consumo di corrente istantaneo maggiore dei limite di sovraccarico programmato                                                                                     | M2-H<br>M2 S        |
| 18 | 20007  | Prot differenziale                     | Allarme differenziale da ingresso digitale                                                                                                    | M8                  |
| 19 | 20032  | Stop emergenza                         | Indica che l'ingresso programmato per pulsante di emergenza è attivo                                                                                                    | M8                  |
| 20 | 20033  | KG feedback                            | Se lo stato dell'uscita teleruttore KG è diverso dallo stato d'ingresso feedback teleruttore                                                                                 | M8                  |
| 21 | 20036  | Allarme utente 1                       | Allarme mostrato quando è attivo un ingresso programmato come allarme utente 1                                                                                               | M8                  |
| 22 | 20037  | Allarme utente 2                       | Allarme mostrato quando è attivo un ingresso programmato come allarme utente 2                                                                                               | M8                  |
| 23 | 20038  | Allarme utente 3                       | Allarme mostrato quando è attivo un ingresso programmato come allarme utente 3                                                                                               | M8                  |
| 24 | 20040  | Protezione interr.                     | Interruttore di protezione aperto da ingresso digitale                                                                                                    | M8                  |
| 25 | 20041  | Protezione GE                          | Protezione esterna generatore da ingresso digitale                                                                                                    | M8                  |
| 26 | 01001  | Mancato avvio                          | Indica che il motore non è rilevato avviato dopo i tentativi di avviamento in automatico                                                                                     | M3.1                |
| 27 | 01003  | Avaria meccanica                       | Indica che sono scomparsi i segnali di motore avviato senza che un comando di stop fosse dato dal controller al motore                                                       | M3.1                |
| 28 | 01101  | Preallarme temp.                       | Indica che la temperatura motore da sensore analogico è oltre la soglia di preallarme                                                                                        | M3.6-B              |
| 29 | 01102  | Alta temp. motore A                    | Indica che la temperatura motore da sensore analogico è oltre la soglia di allarme                                                                                           | M3.6-C              |
| 30 | 01104  | Preallarme carb.                       | Indica che il carburante da sensore analogico è sotto la soglia di preallarme                                                                                                | M3.4-B              |
| 31 | 01105  | Baso livello carb. A                   | Indica che il carburante da sensore analogico è sotto la soglia di allarme                                                                                                   | M3.4-C              |
| 32 | 01107  | Prealiarme press. olio                 | Indica che la pressione olio da sensore analogico è sotto la soglia di prealiarme                                                                                            | M3.5-B              |
| 34 | 01110  | Alta Vdc batteria                      | Indica che la tensione batteria misurata è inferiore alla soglia di alta batteria                                                                                            | M3.3-C<br>M3.7-A    |
| 35 | 01111  | Bassa Vdc batteria                     | Indica che la tensione batteria misurata è superiore alla soglia di bassa batteria                                                                                           | M3.7-B              |
| 36 | 01112  | Alti RPM                               | Indica che il valore dei giri è oltre la soglia di alti giri                                                                                                    | M3.1-K              |
| 37 | 01113  | Bassi RPM                              | Indica che il valore dei giri è inferiore alla soglia di bassi giri                                                                                                    | M3.1-L              |
| 38 | 20005  | Basso livello olio                     | Allarme di basso livello olio da sensore digitale                                                                                                    | M8                  |
| 39 | 20006  | Basso livello raff.                    | Allarme di basso livello liquido radiatore da sensore digitale                                                                                                    | M8                  |
| 40 | 20009  | Allo CONS. (LI/II)<br>Service batteria | Indicazione che il consumo istantaneo e maggiore della soglia impostata                                                                                                    | M3.7                |
| 41 | 20014  | Arresto fallito                        | Indica che e scaddo il tempo programmato per la vennica della batteria                                                                                                    | M3.2                |
| 43 | 20016  | Perdita carb. (Lt)                     | Indica un calo di carburante a motore fermo                                                                                                    | M3.9                |
| 44 | 20017  | Furto carb. (Lt)                       | Indica un elevato calo di carburante a motore fermo                                                                                                    | M3.9                |
| 45 | 20018  | Cons. inatteso (%)                     | Al termine del ciclo di lavoro il carburante consumato è confrontato con quello teorico                                                                                      | M3.9                |
| 46 | 20019  | Manutenzione                           | Indica che è scaduto il termine per la manutenzione programmata                                                                                                    | M3.8                |
| 47 | 20020  | Riempimento scaduto                    | Indica che l'uscita riempimento è stata disattivata perché è scaduto il tempo massimo                                                                                        | M3.4                |
| 48 | 20023  | Garanzia GE finita                     | Indica che la garanzia è scaduta                                                                                                    | M3.8                |
| 49 | 20024  | Guasto D+                              | Indica che il D+ dell'alternatore carica-batteria è sotto ai 4 V a motore avviato                                                                                            | -                   |
| 50 | 20028  | Alta temp.motore D                     | Allarme di alta temperatura da ingresso digitale                                                                                                    | M8                  |
| 51 | 20029  | Basso livello carb. D                  | Basso livello carburante da ingresso digitale                                                                                                    | M8                  |
| 52 | 20030  | Bassa press. olio D                    | Bassa pressione olio da ingresso digitale                                                                                                    | M8                  |
| 23 | 20035  | Sistema Dioccato                       | Allarme interno di biocco sistema per misure di sicurezza                                                                                                    | -                   |
| 54 | 20039  | Bassa autonomia                        | sono inferiori alla soglia impostata, appare questo allarme                                                                                                    | M3.4                |
| 55 | 20042  | Filtro intasato                        | Filtro aria intasato da ingresso digitale                                                                                                    | M8                  |
| 56 | 20043  | Serbatoio pieno                        | Serbatoio pieno da ingresso digitale                                                                                                    | M8                  |
| 57 | 20051  | No sensore olio                        | Indica sensore olio digitale aperto a motore fermo                                                                                                    | -                   |
| 58 | 20008  | Test attivo                            | Segnalazione che il test è attivo                                                                                                    | M4.3                |
| 59 | 20012  | Arresto                                | Indica che è in corso una fase di stop                                                                                                    | -                   |
| 60 | 20013  | Fase start                             | Indica che è in corso una fase di start                                                                                                    | -                   |
| 61 | 20021  | Start remoto                           | Indica che è attivo l'ingresso di start remoto                                                                                                    | M8                  |
| 62 | 20022  | Stop remoto                            | Indica che è attivo l'ingresso di stop remoto                                                                                                    | M8                  |
| 63 | 20026  | SCR                                    | Indica che l'ingresso di start remoto (se programmata per SCR) è attiva                                                                                                    | M6.1                |
| 64 | 20027  | Test fallito                           | indica che il test e fallito: in manuale se il motore non e partito dopo il numero di tentativi<br>programmati: in automatico se un allarme bloccante appare durante il test | M4.3                |
| 65 | 20045  | GE avviato                             | Indicazione ativa a motore avviato                                                                                                    | -                   |
| 66 | 20046  | GE pronto                              | Indicazione di motore fermo senza allarmi, quindi pronto a partire                                                                                                    | -                   |
| 67 | 20053  | Memoria piena                          | Abilitato solo se la funzione datalogger è attiva: segnala memoria datalogger piena                                                                                          | M7.1-F              |

#### 2-8 M6 - Funzioni speciali

La TE809 ha a bordo 3 funzioni speciali <u>attive solo in modalità automatica:</u> SCR, Start da kW rete e Dummy load. I relativi parametri possono essere impostati in questo menu. È possibile anche impostare la tipologia d'uso delle uscite e ingressi programmabili. I sottomenu sono i seguenti:

- A) SCR
- B) Start da kW rete
- C) Dummy Load

#### 2-8.1 M6.1 - SCR

![](_page_34_Figure_6.jpeg)

Permette di avviare il generatore da un segnale remoto su uno degli ingressi programmabili, che va impostato come start remoto (vedi par. 2-10). Quando guesto ingresso è chiuso a negativo, dopo il tempo RITARDO START, il generatore viene avviato. Poi:

- a) Se ABILITA SCR 2 è impostato a OFF: quando il tempo RITARDO KG è terminato, la TE809 effettua la commutazione sul generatore, anche se la rete è rilevata.
- b) Se ABILITA SCR 2 è impostato a ON: dopo l'avvio del generatore, occorre attendere che il secondo ingresso programmabile (che va impostato come stop remoto, vedi par. 2-10) sia chiuso a negativo, quindi dopo il tempo RITARDO KG, la TE809 effettua la commutazione sul generatore, anche se la rete è rilevata.

L'opzione "No KR con SCR" permette di inibire, in caso di allarme sul generatore, la commutazione sulla rete.

| POS. | NOME          | DESCRIZIONE                                                                                                    | RANGE<br>VALORI | VALORI<br>DEFAULT |
|------|---------------|----------------------------------------------------------------------------------------------------|-----------------|-------------------|
| Α    | Abilita SCR   | Se ON la funzione è abilitata, se OFF è disabilitata.                                                                                                    | On/Off          | Off               |
| В    | Ritardo start | È il tempo di ritardo tra la chiusura a negativo dell'ingresso programmato come start remoto e l'avvio del generatore.                                                                                                    | 0-59 [min]      | 1                 |
| С    | Ritardo KG    | È il tempo di ritardo dopo l'avvio del generatore (se il parametro D<br>è OFF) o dopo la chiusura a negativo del contatto programmato<br>per stop remoto (se il parametro D è ON) prima della<br>commutazione sul generatore.                                                                                                    | 0-59 [min]      | 1                 |
| D    | Abilita SCR 2 | Se ON, la commutazione sul generatore dipende dal segnale di<br>stop remoto; quando viene chiuso a negativo e dopo il tempo di<br>ritardo al punto C, il carico passa al generatore.<br>Se OFF, l'ingresso di stop remoto non viene considerato e non<br>influisce sulla commutazione: il carico passa automaticamente al<br>generatore dopo che è stato avviato da segnale di start remoto e<br>dopo che è trascorso il tempo di ritardo al punto C. | On/Off          | Off               |
| E    | No KR con SCR | Se ON, quando la modalità SCR è attiva (ingresso di start remoto attivo), il teleruttore di rete viene aperto e non è possibile chiuderlo nemmeno se il generatore viene fermato a causa di un allarme.                                                                                                    | On/Off          | Off               |

#### 2-8.2 M6.2 - Start da kW rete

![](_page_35_Picture_1.jpeg)

Funzione che permette l'avvio e arresto automatico del generatore, in accordo con le soglie di massimo e minimo consumo sulla rete. Se il carico alimentato dalla rete supera il valore di SOGLIA START per un periodo di tempo maggiore del TEMPO START, la TE809 avvia il generatore e commuta il carico sul generatore. Quando il carico scende sotto il valore si SOGLIA STOP per un tempo minimo pari a TEMPO STOP, il carico viene commutato sulla rete (se disponibile) e il generatore viene fermato. Se la rete è mancante, il carico rimane sul generatore fino al ritorno della rete.

| POS.       | NOME             | DESCRIZIONE                                                                                                    | RANGE                   | VALORI  |
|------------|------------------|----------------------------------------------------------------------------------------------------|-------------------------|---------|
| 1 OO. HOME |                  |                                                                                                    | VALORI                  | DEFAULT |
| Α          | Start kW rete ON | Se ON la funzione è abilitata, se OFF è disabilitata.                                                                                                    | On / Off                | Off     |
| В          | Soglia start *   | Carico alimentato dalla rete: se il consumo supera questo valore (almeno per il tempo "tempo start" al punto C), il generatore viene avviato e il carico commutato sul generatore.                              | <mark>0-5000 [%]</mark> | 80      |
| С          | Tempo start      | È il tempo di ritardo durante il quale il carico deve rimanere oltre la "soglia start" al punto B; dopo questo tempo il generatore viene avviato.                                                               | <mark>0-59 [s]</mark>   | 5       |
| D          | Soglia stop *    | Carico alimentato dal generatore:<br>Se il consumo torna ad essere inferiore a questa soglia (almeno per il<br>"tempo stop" al punto E), il carico viene commutato sulla rete e il<br>generatore viene fermato. | <mark>0-5000 [%]</mark> | 30      |
| E          | Tempo stop       | È il tempo di ritardo durante il quale il carico deve rimanere sotto la "soglia<br>stop" al punto D; dopo questo tempo il carico torna sulla rete e il<br>generatore viene fermato.                             | <mark>0-59 [s]</mark>   | 5       |

#### 2-8.3 M6.3 - Dummy load

![](_page_35_Figure_5.jpeg)

Funzione che permette di attivare una delle uscite programmabili, in accordo con le soglie di massimo e minimo consumo sulla rete. Se il carico è inferiore alla soglia DUMMY ON per un periodo di tempo maggiore del RITARDO ON, la scheda attiva le uscite programmate per la funzione Dummy load (vedi par. 2-10 per la programmazione delle uscite). Quando il valore del consumo è maggiore della soglia DUMMY OFF almeno per un tempo pari a RITARDO OFF, le uscite vengono disattivate. Per attivare questa funzione, occorre impostare una o più uscite programmabili (vedi par. 2-10), quindi impostare i seguenti parametri.

| POS    | NOME          | DESCRIZIONE                                                                                                    | RANGE                   | VALORI  |
|--------|---------------|----------------------------------------------------------------------------------------------------|-------------------------|---------|
| 1 0 0. |               | BEGGREIGHE                                                                                                    | VALORI                  | DEFAULT |
| Α      | Abilita Dummy | Se ON la funzione è abilitata, se OFF è disabilitata.                                                                                                    | On / Off                | Off     |
| В      | Dummy On *    | Carico alimentato dal generatore: se il carico è inferiore a questo valore (almeno per il tempo "Ritardo On" al punto C), ogni uscita programmata come "dummy load" viene attivata.     | <mark>0-5000 [%]</mark> | 30      |
| С      | Ritardo On    | È il tempo di ritardo durante il quale il carico deve rimanere sotto la soglia "dummy on" (punto B); dopo questo tempo ogni uscita programmata come "dummy load" viene attivata.        | <mark>0-59 [s]</mark>   | 5       |
| D      | Dummy Off *   | Carico alimentato dal generatore: se il carico è superiore a questo valore (almeno per il tempo "Ritardo Off" al punto E), ogni uscita programmata come "dummy load" viene disattivata. | <mark>0-5000 [%]</mark> | 80      |
| E      | Ritardo Off   | È il tempo di ritardo durante il quale il carico deve rimanere oltre la soglia "dummy off" (punto D); dopo questo tempo ogni uscita programmata come "dummy load" viene disattivata.    | <mark>0-59 [s]</mark>   | 5       |

\* Nota: Queste soglie sono in percentuale rispetto ai kW nominali, calcolati in base ai valori di corrente nominale, tensione nominale, PF nominale e tipo di sistema selezionato.

2-9 M7 - Connettività

2-9.1 M7.1 - Setup porta seriale

![](_page_36_Figure_2.jpeg)

| POS. | NOME             | DESCRIZIONE                                                                                                    | RANGE DI<br>VALORI                                 | VALORI<br>DEFAULT |
|------|------------------|----------------------------------------------------------------------------------------------------|----------------------------------------------------|-------------------|
| Α    | ID               | È l'indirizzo della scheda per la comunicazione RS485.                                                                                                    | 0-255                                              | 1                 |
| в    | Protocollo RS485 | Tipo di protocollo per la RS485:<br><b>None:</b> Porta seriale disabilitata.<br><b>Modbus Master:</b> In comunicazione modbus tra più schede, questa è il<br>Master.<br><b>Modbus slave:</b> In comunicazione modbus tra più schede, questa è la<br>Slave. La TE809 va impostata a Slave per la comunicazione con PC.<br><b>Modem GSM:</b> la porta è utilizzata per collegare un modem GSM. | None<br>Modbus Master<br>Modbus Slave<br>Gsm modem | Modbus<br>Slave   |
| С    | Baud rate RS485  | Velocità di comunicazione in bit per secondo: per la connessione col modem è consigliato impostare 9600.                                                                                                    | Da 9600 a<br>115200 [kbps]                         | 115200            |
| D    | Protocollo RS232 | Tipo di protocollo per la RS232:<br><b>None:</b> Porta seriale disabilitata.<br><b>Modbus Master:</b> In comunicazione modbus tra più schede, questa è il<br>Master.<br><b>Modbus slave:</b> In comunicazione modbus tra più schede, questa è la<br>Slave. La TE809 va impostata a Slave per la comunicazione con PC.<br><b>Modem GSM:</b> la porta è utilizzata per collegare un modem GSM. | None<br>Modbus Master<br>Modbus Slave<br>Gsm modem | Modbus<br>Slave   |
| Е    | Baud rate RS232  | Velocità di comunicazione in bit per secondo: per la connessione col modem è consigliato impostare 9600.                                                                                                    | Da 9600 a<br>115200 [kbps]                         | 115200            |
| F    | Abilita Datalog  | Permette di abilitare la funzione data-logger che registra periodicamente il livello carburante (Lt), i kW medi e la % ultimo riempimento. Per maggiori informazioni, consulta il capitolo 3.                                                                                                    | On-Off                                             | Off               |
| G    | ID Upload        | Permette di identificare il controller nella rete GPRS.                                                                                                    | 0-65535                                            | 1                 |
| Н    | Temp upload      | Intervallo di tempo tra 2 successivi invii di dati al server GPRS o GSM.                                                                                                    | 0-65535 [m]                                        | 60                |
| I    | Tipo upload      | Permette di selezionare la tipologia di invio dati, tra invio dati via SMS o trasferimento dati via GPRS.                                                                                                    | Disabilitato –<br>SMS – GPRS                       | Disabilitato      |

#### 2-9.2 M7.2 - Setup GSM

![](_page_36_Figure_5.jpeg)

| POS.  | NOME           | DESCRIZIONE                                                                                                    | RANGE DI<br>VALORI | VALORI<br>DEFAULT |
|-------|----------------|----------------------------------------------------------------------------------------------------|--------------------|-------------------|
| Α     | Motore avviato | Se On, viene mandato un SMS quando il motore è in moto.                                                                                                    | On-Off             | Off               |
| В     | KG attivo      | Se On, viene mandato un SMS quando il teleruttore gruppo è attivo.                                                                                                    | On-Off             | Off               |
| С     | KR attivo      | Se On, viene mandato un SMS quando il teleruttore rete è attivo.                                                                                                    | On-Off             | Off               |
| D     | Rete ok        | Se On, viene mandato un SMS quando la rete è rilevata nei limiti.                                                                                                    | On-Off             | Off               |
| E     | Non automatico | Se On, viene mandato un SMS quando la TE809 non è in automatico.                                                                                                    | On-Off             | Off               |
| F     | Stato modem    | Visualizzazione dello stato del modem: initial (fase di inizializzazione), wait (attesa), ready (fase stand-by), send (inviando un SMS), send wait (in attesa di risposta). | -                  | -                 |
| G-H-I | Numeri         | Mostra i numeri di telefono (fino a 5, in posizione 1,2 e 3 sono visibili a display, quelli in posizione 4 e 5 sono nascosti) a cui la TE809 deve inviare i messaggi.       | -                  | -                 |

Pagina 37/48

#### 2-10 M8 - Setup IO

Il setup IO è composto da 5 sottomenu:

- A) Setup Input: Sottomenu per la scelta degli ingressi: seleziona le funzioni utilizzate e a quali ingressi sono abbinate.
- B) Setup Output: Sottomenu per la scelta delle uscite: seleziona le funzioni utilizzate e a quali uscite sono abbinate.
- C) Tipo input: Sottomenu per la scelta della tipologia degli ingressi: si può scegliere tra disabilitato, normalmente aperto, normalmente chiuso o analogico (se l'ingresso lo permette).
- D) Tipo output: Sottomenu per la scelta della tipologia delle uscite: si può scegliere tra disabilitato, normalmente aperto, normalmente chiuso
- E) Misure: Sottomenu per regolare con un piccolo offset le misure di tensione e corrente.

#### 2-10.1 M8.1 - Setup Input

![](_page_37_Figure_8.jpeg)

Il setup input permette di scegliere l'utilizzo/funzione dei 5+3 ingressi digitali programmabili. Gli ingressi I4.4, I4.5, I4.6, I4.7, I4.8, I6.2 (digitale / analogico olio), I6.3 (digitale / analogico temperatura), I6.4 (digitale / analogico carburante) possono essere programmati per:

| POS. | NOME                            | RANGE DI VALORI                                                                                 | VALORI DEFAULT |
|------|---------------------------------|-------------------------------------------------------------------------------------------------|----------------|
| А    | Bassa pressione olio            | None – 14.4 – 14.5 – 14.6 – 14.7 – 14.8 – 16.2 – 16.3 – 16.4                                    | 16.2           |
| В    | Alta temperatura motore         | None – 14.4 – 14.5 – 14.6 – 14.7 – 14.8 – 16.2 – 16.3 – 16.4                                    | 16.3           |
| С    | Basso livello carburante        | None – 14.4 – 14.5 – 14.6 – 14.7 – 14.8 – 16.2 – 16.3 – 16.4                                    | 16.4           |
| D    | Stop di emergenza               | None – I4.4 – I4.5 – I4.6 – I4.7 – I4.8 – I6.2 – I6.3 – I6.4 – I5.3<br>(comune uscite statiche) | 15.3           |
| E    | Start remoto *                  | None - 14.4 - 14.5 - 14.6 - 14.7 - 14.8 - 16.2 - 16.3 - 16.4                                    | 14.6           |
| F    | Stop remoto **                  | None – 14.4 – 14.5 – 14.6 – 14.7 – 14.8 – 16.2 – 16.3 – 16.4                                    | 14.7           |
| G    | Basso livello liquido radiatore | None - 14.4 - 14.5 - 14.6 - 14.7 - 14.8 - 16.2 - 16.3 - 16.4                                    | 14.8           |
| Н    | Allarme carica batterie         | None – 14.4 – 14.5 – 14.6 – 14.7 – 14.8 – 16.2 – 16.3 – 16.4                                    | None           |
| I    | Basso livello olio              | None – 14.4 – 14.5 – 14.6 – 14.7 – 14.8 – 16.2 – 16.3 – 16.4                                    | None           |
| J    | Protezione differenziale        | None - 14.4 - 14.5 - 14.6 - 14.7 - 14.8 - 16.2 - 16.3 - 16.4                                    | l4.5           |
| K    | Feedback KG                     | None - 14.4 - 14.5 - 14.6 - 14.7 - 14.8 - 16.2 - 16.3 - 16.4                                    | None           |
| L    | Feedback KR                     | None - 14.4 - 14.5 - 14.6 - 14.7 - 14.8 - 16.2 - 16.3 - 16.4                                    | None           |
| М    | Allarme utente 1                | None – 14.4 – 14.5 – 14.6 – 14.7 – 14.8 – 16.2 – 16.3 – 16.4                                    | 14.4           |
| Ν    | Allarme utente 2                | None – 14.4 – 14.5 – 14.6 – 14.7 – 14.8 – 16.2 – 16.3 – 16.4                                    | None           |
| 0    | Allarme utente 3                | None – 14.4 – 14.5 – 14.6 – 14.7 – 14.8 – 16.2 – 16.3 – 16.4                                    | None           |
| Р    | Input 50-60 ***                 | None – 14.4 – 14.5 – 14.6 – 14.7 – 14.8 – 16.2 – 16.3 – 16.4                                    | None           |
| Q    | Filtro aria intasato            | None – 14.4 – 14.5 – 14.6 – 14.7 – 14.8 – 16.2 – 16.3 – 16.4                                    | None           |
| R    | Serbatoio pieno                 | None – 14.4 – 14.5 – 14.6 – 14.7 – 14.8 – 16.2 – 16.3 – 16.4                                    | None           |
| S    | Interruttore di carico aperto   | None – 14.4 – 14.5 – 14.6 – 14.7 – 14.8 – 16.2 – 16.3 – 16.4                                    | None           |
| Т    | Protezione esterna generatore   | None - 14.4 - 14.5 - 14.6 - 14.7 - 14.8 - 16.2 - 16.3 - 16.4                                    | None           |
| U    | Controllo esterno rete ****     | None - 14.4 - 14.5 - 14.6 - 14.7 - 14.8 - 16.2 - 16.3 - 16.4                                    | None           |

\* Start remoto: in automatico, quando chiuso a negativo, comanda l'avvio del generatore. Quando si apre il generatore viene fermato.

\*\* Stop remoto: quando chiuso a negativo comanda lo stop del generatore con priorità rispetto all'ingresso di start remoto.

\*\*\* Input 50-60: se l'ingresso è attivo, il sistema viene convertito a 60Hz (F nom = 60Hz, Rpm nom = 1800 rpm, V nom = 230V). Se l'ingresso non è attivo, il sistema è convertito a 50Hz (F nom = 50Hz, Rpm nom = 1500 rpm, V nom = 400V).

\*\*\*\* Controllo esterno rete: se l'ingresso è attivo, la rete viene considerata nei limiti anche se le misure di tensione e frequenza sono fuori dai limiti programmati.

**Importante**: se una funzione delle precedenti viene assegnata a un ingresso analogico / digitale (per esempio: 16.4) il tipo di ingresso deve essere programmato come digitale nel menu "tipo ingresso". In questo caso la funzione associata di default a 16.4, livello carburante analogico, non sarà disponibile (ricorda che la funzione Opex necessita della misura analogica del carburante per funzionare). Per utilizzare entrambe le misure analogiche e digitali, impostare gli ingressi 6.2, 6.3 e 6.4 per i sensori analogici, e programmare altri ingressi per i sensori digitali.

#### 2-10.2 M8.2 - Setup Output

![](_page_38_Picture_1.jpeg)

Il Setup output permette di scegliere la funzione delle uscite programmabili.

The uscite O5.8, O5.9, O5.10, O5.11, O5.5 e O5.4 possono essere programmate per:

- Start: l'uscita comanda il motorino di avviamento.
- EV: l'uscita serve a comandare lo stop con EV.
- EM: l'uscita serve a comandare lo stop con EM.
- Preriscaldo: l'uscita è usata per comandare il preriscaldo, nelle modalità impostabili nel menu preriscaldo.
- Sirena: l'uscita serve a comandare una sirena quando un allarme, impostato per sirena, compare.
- Allarme globale 1: l'uscita è attiva quando un allarme, impostato come allarme globale1, appare. L'uscita rimane attiva finchè l'allarme scompare o finchè si preme reset.
- Motore ON: l'uscita è attiva quando il motore è avviato.
- Test attivo: l'uscita è attiva quando il test è in corso.
- Pompa rifornimento: l'uscita comanda l'avvio e arresto di una pompa esterna di rifornimento. I parametri della funzione di riempimento sono impostabili nel setup carburante.
- Dummy load: the l'uscita è utilizzata per la funzione Dummy Load. Per maggiori informazioni, vedi menu 2-8.3.
- Modalità Reset: indica che il controller è in modalità reset.
- Modalità Auto: indica che il controller è in modalità automatica.
- Modalità Man: indica che il controller è in modalità manuale.
- Allarme globale 2: l'uscita è attiva quando un allarme, impostato come allarme globale2, appare. L'uscita rimane attiva finchè l'allarme scompare o finchè si preme reset.
- Allarme globale 3: l'uscita è attiva quando un allarme, impostato come allarme globale3, appare. L'uscita rimane attiva finchè l'allarme scompare o finchè si preme reset.
- KG ON: indica che il teleruttore gruppo è chiuso.
- KR ON: indica che il teleruttore rete è chiuso.
- Allarme globale pressione: attiva quando presente un allarme riguardante la pressione olio.
- Allarme globale temperatura: attiva quando presente un allarme riguardante la temperatura motore.
- Allarme globale livello: attiva quando presente un allarme riguardante il livello carburante.
- Aria: uscita attiva all'avviamento, necessaria per i motori a benzina, con tempi e limiti impostabili nel menu aria.
- ECU: uscita attiva durante il funzionamento del generatore e per un tempo programmabile all'arresto del gruppo e all'accensione del controller. Per maggiori informazioni consultare il paragrafo 2-5.10
- Deceleratore: l'uscita è attiva per un tempo programmabile (M3.1 parametro P) dopo il rilevamento di motore avviato. Questa uscita è attiva anche durante il raffreddamento e durante la fase di stop.
- Acceleratore: l'uscita è attivata dopo un tempo programmabile (M3.1 parametro P) dopo il rilevamento di motore avviato. Viene disativata all'inizio della fase di raffreddamento/stop.

| POS. | NOME       | RANGE DI VALORI                                                                                                    | VALORI DEFAULT    |
|------|------------|----------------------------------------------------------------------------------------------------|-------------------|
| A    | O5.8       | Start – EV – EM – Preriscaldo – Sirena – Allarme globale 1 – Motore ON – Test<br>attivo – Pompa rifornimento – Dummy load – Modalità Reset – Modalità Auto –<br>Modalità Man – Allarme globale 2 – Allarme globale 3 – KG ON – KR ON –<br>Allarme globale pressione – Allarme globale temperatura – Allarme globale livello<br>– Aria – ECU – Deceleratore – Acceleratore | Allarme globale 1 |
| В    | O5.9       | Come il parametro A                                                                                                    | Preriscaldo       |
| С    | O5.10      | Come il parametro A                                                                                                    | Sirena            |
| D    | O5.11      | Come il parametro A                                                                                                    | Accelleratore     |
| E    | O5.5 Start | Come il parametro A                                                                                                    | Start             |
| F    | 05.4 EV    | Come il parametro A                                                                                                    | EV                |

#### 2-10.3 M8.3 - Tipo Input

![](_page_39_Picture_1.jpeg)

Questo menu permette di scegliere la tipologia degli ingressi programmabili.

Gli ingressi I4.4, I4.5, I4.6, I4.7, I4.8 possono essere programmati come:

- Disabilitato: l'ingresso non è utilizzato
- Digitale NO: l'ingresso è considerato normalmente aperto
- Digitale NC: l'ingresso è considerato normalmente chiuso

Gli ingressi I6.2, I6.3, I6.4 possono essere programmati come:

- Disabilitato: l'ingresso non è utilizzato
- Analogico: l'ingresso è analogico e utilizzato per la corrispondente misura
- Digitale NO: l'ingresso è considerato normalmente aperto
- Digitale NC: l'ingresso è considerato normalmente chiuso

Il parametro "Sorgente analogici" permette di scegliere se le misure di pressione olio, temperatura motore, giri e batteria vengono lette direttamente dagli ingressi della TE809 oppure via Canbus. Gli allarmi sono gli stessi indipendentemente dalla sorgente.

| POS. | NOME               | RANGE DI VALORI                                      | VALORI DEFAULT |
|------|--------------------|------------------------------------------------------|----------------|
| А    | 14.4               | Disabilitato – Digitale NO – Digitale NC             | Digitale NO    |
| В    | 14.5               | Disabilitato – Digitale NO – Digitale NC             | Digitale NO    |
| С    | 14.6               | Disabilitato – Digitale NO – Digitale NC             | Digitale NO    |
| D    | 14.7               | Disabilitato – Digitale NO – Digitale NC             | Digitale NO    |
| E    | 14.8               | Disabilitato – Digitale NO – Digitale NC             | Digitale NO    |
| F    | l6.2-Olio          | Disabilitato – Analogico – Digitale NO – Digitale NC | Digitale NO    |
| G    | I6.3-Temperatura   | Disabilitato – Analogico – Digitale NO – Digitale NC | Digitale NO    |
| Н    | I6.4-Carburante    | Disabilitato – Analogico – Digitale NO – Digitale NC | Digitale NO    |
|      | Sorgente analogici | TE809-Canbus                                         | TE809          |

#### 2-10.4 M8.4 - Tipo Output

![](_page_39_Figure_15.jpeg)

Questo menu permette di scegliere la tipologia delle uscite programmabili.

Le uscite O5.8, O5.9, O5.10, O5.11 possono essere programmate come:

- Disabilitata: l'uscita non è utilizzata
- Digitale NO: l'uscita è considerata normalmente aperta
- Digitale NC: l'uscita è considerata normalmente chiusa

Le uscite O5.5 Start e O5.4 Ev possono essere programmate come:

- Disabilitata: l'uscita non è utilizzata
- Digitale NO: l'uscita è considerata normalmente aperta

| POS. | NOME       | RANGE DI VALORI                          | VALORI DEFAULT |
|------|------------|------------------------------------------|----------------|
| А    | O5.8       | Disabilitato – Digitale NO – Digitale NC | Digitale NO    |
| В    | O5.9       | Disabilitato – Digitale NO – Digitale NC | Digitale NO    |
| С    | O5.10      | Disabilitato – Digitale NO – Digitale NC | Digitale NO    |
| D    | O5.11      | Disabilitato – Digitale NO – Digitale NC | Digitale NO    |
| Е    | O5.4 Ev    | Disabilitato – Digitale NO               | Digitale NO    |
| F    | O5.5 Start | Disabilitato – Digitale NO               | Digitale NO    |

#### 2-10.5 M8.5 - Calibrazioni

![](_page_40_Picture_1.jpeg)

Il setup misure permette di regolare con un piccolo offset le misure di tensione rete e gruppo e le misure di corrente. Per ogni misura di tensione è possibile impostare un offset di calibrazione a passi di 0.1 V. Per ogni misura di corrente l'offset è in percentuale del rapporto TA, a passi di 0,1 %.

| POS. | NOME     | RANGE DI VALORI  | VALORI DEFAULT |
|------|----------|------------------|----------------|
| А    | VL1 Gen  | -100 +100 (V/10) | 0              |
| В    | VL2 Gen  | -100 +100 (V/10) | 0              |
| С    | VL3 Gen  | -100 +100 (V/10) | 0              |
| D    | VL1 Rete | -100 +100 (V/10) | 0              |
| E    | VL2 Rete | -100 +100 (V/10) | 0              |
| F    | VL3 Rete | -100 +100 (V/10) | 0              |
| G    | IL1      | 50.0 – 150.0 (%) | 100            |
| Н    | IL2      | 50.0 – 150.0 (%) | 100            |
|      | IL3      | 50.0 – 150.0 (%) | 100            |

## APPENDICE

## Appendice A: Curve sensore carburante

| Livello carburante (%) | VDO-Ohm | VEGLIA-Ohm | DATCON-Ohm |
|------------------------|---------|------------|------------|
| 0                      | 10      | 304        | 240        |
| 5                      | 20      | 279        | 223        |
| 10                     | 31      | 254        | 206        |
| 15                     | 42      | 229        | 190        |
| 20                     | 52      | 205        | 173        |
| 25                     | 61      | 181        | 159        |
| 30                     | 70      | 159        | 146        |
| 35                     | 79      | 137        | 135        |
| 40                     | 88      | 116        | 124        |
| 45                     | 97      | 97         | 114        |
| 50                     | 105     | 80         | 105        |
| 55                     | 113     | 65         | 97         |
| 60                     | 121     | 51         | 89         |
| 65                     | 129     | 40         | 82         |
| 70                     | 137     | 30         | 75         |
| 75                     | 144     | 22         | 69         |
| 80                     | 152     | 15         | 62         |
| 85                     | 159     | 10         | 55         |
| 90                     | 167     | 7          | 49         |
| 95                     | 174     | 4          | 38         |
| 100                    | 181     | 2          | 27         |
| 105                    | 188     | 0          | 15         |

## Appendice B: Curve sensore di pressione olio

| Pressione olio | VDO-ohm | VEGLIA-ohm | DATACON-ohm |
|----------------|---------|------------|-------------|
| 0              | 10      | 305        | 240         |
| 0,100          | 18      | 285        | 227         |
| 1              | 27      | 264        | 213         |
| 1,200          | 35      | 243        | 199         |
| 1,799          | 47      | 214        | 180         |
| 2              | 51      | 204        | 174         |
| 2,200          | 55      | 196        | 168         |
| 2,799          | 66      | 166        | 152         |
| 3              | 70      | 157        | 146         |
| 3,200          | 73      | 148        | 141         |
| 3,799          | 84      | 122        | 127         |
| 4              | 87      | 114        | 123         |
| 4,199          | 91      | 107        | 119         |
| 4,800          | 101     | 87         | 107         |
| 5              | 105     | 81         | 103         |
| 5,199          | 108     | 75         | 100         |
| 5,800          | 119     | 58         | 91          |
| 6              | 122     | 53         | 88          |
| 6,199          | 126     | 48         | 85          |
| 6,800          | 135     | 35         | 77          |
| 7              | 138     | 31         | 75          |
| 7,199          | 141     | 28         | 72          |
| 7,800          | 150     | 16         | 64          |
| 8              | 153     | 12         | 62          |
| 8,199          | 156     | 12         | 60          |
| 8,800          | 164     | 12         | 52          |
| 6              | 122     | 53         | 88          |
| 6,199          | 126     | 48         | 85          |
| 6,800          | 135     | 35         | 77          |
| 7              | 138     | 31         | 75          |
| 7,199          | 141     | 28         | 72          |
| 7,800          | 150     | 16         | 64          |
| 8              | 153     | 12         | 62          |
| 8,199          | 156     | 12         | 60          |
| 8,800          | 164     | 12         | 52          |
| 9              | 167     | 12         | 50          |
| 9,199          | 170     | 12         | 47          |
| 9,800          | 178     | 12         | 40          |
| 10             | 181     | 12         | 37          |

## Appendice C: Curve sensore di temperatura

| Temperatura motore | VDO-ohm | VEGLIA-ohm | DATACON-ohm |
|--------------------|---------|------------|-------------|
| 24                 | 605     | 1050       | 650         |
| 28                 | 530     | 1050       | 650         |
| 32                 | 455     | 1050       | 650         |
| 36                 | 380     | 1050       | 650         |
| 40                 | 325     | 1050       | 650         |
| 44                 | 277     | 935        | 586         |
| 48                 | 237     | 815        | 520         |
| 52                 | 200     | 695        | 455         |
| 56                 | 170     | 585        | 398         |
| 60                 | 145     | 495        | 345         |
| 64                 | 123     | 425        | 300         |
| 68                 | 104     | 365        | 262         |
| 72                 | 90      | 320        | 229         |
| 76                 | 75      | 280        | 200         |
| 80                 | 65      | 245        | 172         |
| 84                 | 57      | 210        | 147         |
| 88                 | 50      | 185        | 126         |
| 92                 | 44      | 160        | 109         |
| 96                 | 38      | 140        | 93          |
| 100                | 35      | 125        | 80          |
| 104                | 31      | 110        | 70          |
| 108                | 28      | 100        | 63          |
| 112                | 26      | 93         | 58          |
| 116                | 24      | 87         | 54          |
| 120                | 22      | 80         | 49          |
| 124                | 20      | 73         | 45          |
| 128                | 18      | 67         | 41          |
| 132                | 17      | 60         | 38          |
| 136                | 16      | 55         | 34          |
| 140                | 15      | 50         | 30          |

![](_page_47_Picture_0.jpeg)